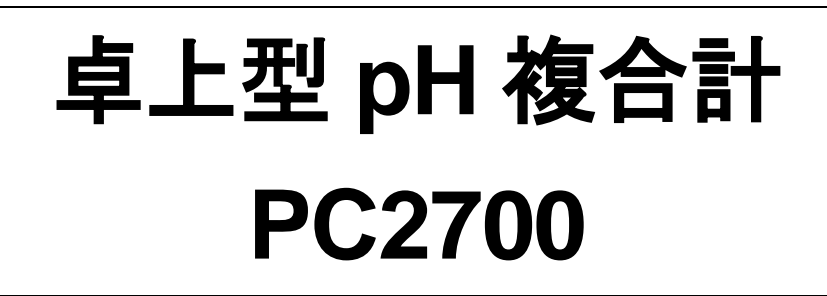

## pH/mV/Ion/Conductivity/TDS/Salinity/Resistivity/

## °C/°F Bench Meter

モデル: Eutech PC2700

# 日本語取扱説明書

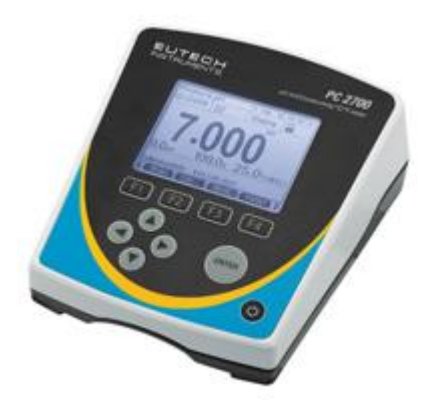

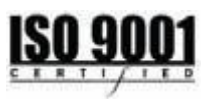

測定パラメーター: pH/mV(ORP)/lon/導電率/TDS/塩分濃度/比抵抗/℃/℉

ニッコー・ハンセン株式会社

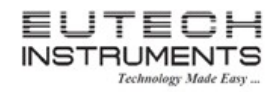

## 取扱説明書

### <u>目 次</u>

| 1.  | はじ | こめに                                               | 4 -    |
|-----|----|---------------------------------------------------|--------|
| 1.′ | 1  | 同梱品                                               | 4 -    |
| 1.2 | 2  | キーパッドとディスプレイについて                                  | 5 -    |
| 1.3 | 3  | ナビゲーションタブ                                         | 6 -    |
| 1.4 | 4  | 本器のコネクションについて                                     | 7 -    |
| 2.  | シア | ステムセットアップとコンフィギュレーション                             | 8 -    |
| 2.7 | 1  | STABILITY -読取値の安定表示                               | 8 -    |
| 2.2 | 2  | STABILITY CRITERIA -安定の基準                         | 9 -    |
| 2.3 | 3  | AUTO READ 一 自動読取機能                                | 9 -    |
| 2.4 | 4  | BACKLIGHT ー バックライト機能                              | 9 -    |
| 2.5 | 5  | DATA LOG - 内部メモリへのデータ保存                           | - 10 - |
| 2.6 | 6  | PRINT SETUP ー 外部出力用セットアップ                         | - 10 - |
| 2.7 | 7  | PRINT FORMAT - 出力フォーマット設定                         | - 10 - |
| 2.8 | 8  | PRINT SET 一 外部出力設定······························· | - 11 - |
| 2.9 | 9  | DATA & TIME 一 日付時刻設定                              | - 11 - |
| 2.′ | 10 | PASSWORD - パスワード                                  | - 11 - |
| 2.′ | 11 | CLEAR DATALOG – 内部メモリデータの消去                       | - 12 - |
| 2.2 | 12 | FACTORY RESET – 工場出荷時設定にリセット                      | - 12 - |
| 2.′ | 13 | CONTRAST ADJUSTMENT ー ディスプレイコントラストの調整             | - 12 - |
| 3.  | pН | と ORP のセットアップ                                     | 13 -   |
| 3.′ | 1  | SAMPLE ID ー サンプル ID について                          | - 13 - |
| 3.2 | 2  | BUFFER - 校正液規格グループの選択                             | - 13 - |
| 3.3 | 3  | CAL POINTS 一 校正点数                                 | - 14 - |
| 3.4 | 4  | RESOLUTION 一 分解能                                  | - 14 - |
| 3.8 | 5  | ALARM - アラーム設定                                    | - 14 - |
| 3.6 | 6  | CAL DUE - 校正日の設定                                  | - 15 - |

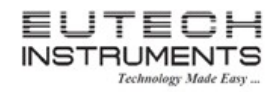

## 取扱説明書

| 4. p | H校正(自動校正モード)について                              | 16 - |  |
|------|-----------------------------------------------|------|--|
| 5. p | 5. p H校正(カスタム校正液を使用)について18                    |      |  |
| 6. O | 6. ORP(mV)校正(オフセット調整) 20 -                    |      |  |
| 7.   | 度のセットアップ                                      | 21 - |  |
| 8. 温 | l 度校正について                                     | 22 - |  |
| 9. 導 | 電率、TDS、塩分濃度、比抵抗のセットアップ                        | 23 - |  |
| 9.1  | Sample Id ー サンプル ID について                      | 23 - |  |
| 9.2  | Cal Method – 校正方法について(導電率のみ)                  | 23 - |  |
| 9.3  | Cal Points ー 校正ポイントの設定                        | 24 - |  |
| 9.4  | Pure Water Coefficient ー 純水係数の設定              | 24 - |  |
| 9.5  | Temperature Coefficient(linear) ー 温度係数(線形)の設定 | 25 - |  |
| 9.6  | Normalization Temperature(°C) ー 正規化温度の設定      | 25 - |  |
| 9.7  | TDS Factor – TDS ファクターの設定(TDS モードのみ)          | 25 - |  |
| 9.8  | Cell Constant – セル定数の設定                       | 26 - |  |
| 9.9  | Alarm - アラーム設定                                | 26 - |  |
| 9.10 | Cal Due ー 校正日の設定                              | 26 - |  |
| 10.  | 自動校正(導電率)について                                 | 27 - |  |
| 11.  | 手動校正(導電率、TDS、塩分濃度、比抵抗)について                    | 29 - |  |
| 12.  | イオンのセットアップ                                    | 31 - |  |
| 12.1 | Sample Id ー サンプル ID について                      | 31 - |  |
| 12.2 | Measure Unit ー 測定単位の設定                        | 31 - |  |
| 12.3 | Alarm ー アラーム設定                                | 31 - |  |
| 12.4 | - Cal Due ー 校正日の設定                            | 32 - |  |
| 13.  | イオン校正について                                     | 33 - |  |
| 14.  | データ転送について                                     | 35 - |  |
| 14.1 | パソコンへのインストール                                  | 35 - |  |
| 14.2 | CyberComm2700 ソフトウェアの起動と使用方法                  | 39 - |  |

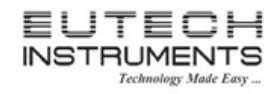

## 取扱説明書

| 15. | 校正結果レポート     | 43 - |
|-----|--------------|------|
| 16. | 温度係数の計算について  | 44 - |
| 17. | TDS ファクターの計算 | 45 - |
| 18. | トラブルシューティング  | 46 - |
| 19. | 製品仕様         | 48 - |
| 20. | アクセサリー       | 51 - |

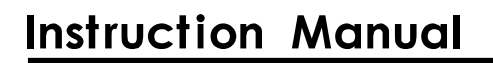

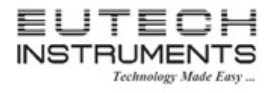

#### 1. はじめに

この度は卓上型 pH 複合計 PC2700 をお買い求めいただきまして、誠にありがとうございます。

本製品はマイクロプロセッサーベースの経済的で簡単にご使用いただける導電率計です。本体サイズがより小さくなった省スペース設計です。また、従来品と比べてより大きなLCD ディスプレイを搭載し視認性が格段と向上しました。 測定パラメーターとして、pH、ORP(別途電極が必要)、lon(別途電極が必要)、導電率、TDS、塩分濃度、比抵抗、温度(℃/°F)の8種類が測定可能です。

付属の電極用アームスタンドは、本体の右側、左側のどちらにもお好みに応じて取り付けることができます。

操作、装置のメンテナンスに関しては、必ず本操作マニュアルに従って実施してください。記載以外のことを行うと故障 する恐れがあります。不適切なご使用による本製品の故障に関しては責任を負うことができません。マニュアルに記 載されている内容は予告なく改訂される場合があります。予めご了承ください。

ご使用前に本取扱説明書をよくお読みになり、末永くご愛用くださいますようお願いいたします。 お読みになった後も、本書を大切に保管し、すぐに参照できるようにご配慮ください。

#### 1.1 <u>同梱品</u>

梱包を開け下記のものがそろっているかを確認してください。

| PC2700 本体               | 1 台 |
|-------------------------|-----|
| 本取扱説明書                  | 1 部 |
| 英文取扱説明書                 | 1 部 |
| 電源アダプタ                  | 1 個 |
| pH 電極(ECFG7370101B)     | 1 個 |
| 導電率センサー(CONSEN9201D)    | 1 個 |
| 電極用アームスタンド              | 1 個 |
| RS232 ケーブル              | 1 個 |
| CyberComm ソフトウェア        | 1 個 |
| pH 電極内部補充液(60mL)        | 1 個 |
| pH4.01, 7.00, 10.01 校正液 | 各1個 |

万一不足がありましたら、お買い求めいただきました販売店にご連絡ください。

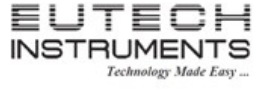

取扱説明書

### 1.2 キーパッドとディスプレイについて

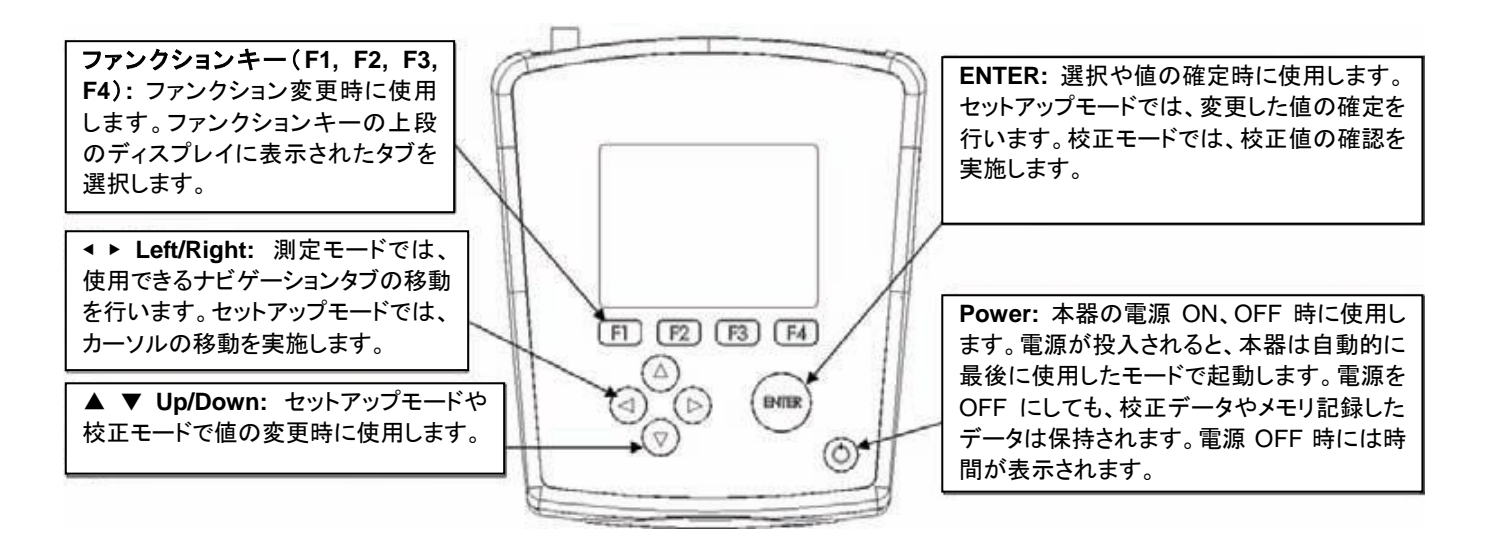

| <u></u>      | 自動読取(Auto-Read)モードが有効、点灯時には、本器は読取が安定した後、値をロック                   |
|--------------|-----------------------------------------------------------------|
| (AR)         | します。MEAS タブを押すと再読取が開始します。セットアップの章の自動読取モードをご                     |
| , <b>.</b>   | 参照下さい。                                                          |
| Ptabla       | システムセットアップの安定(Stability)の設定に基づいて、本器は読取値が安定すると表                  |
| Stable       | 示します。                                                           |
| 8            | パスワード保護が有効。全ての校正やセットアップメニュー時に、パスワードを要求します。                      |
|              |                                                                 |
| Ē            | パスワード保護が無効。全てのメニューでパスワードが必要ありません。                               |
|              | 設定された時間間隔で、データを規則的に出力します。                                       |
| $\mathbf{A}$ | High Alarm, Low Alarm もしくは Cal Due Alarm のリミットに達したとき表示。High/Low |
| ΠŇΙ          | Alarm 時は音声でも通知します。                                              |
| ID:          | サンプル ID:5 桁の数字を選択しサンプルを特定することができます。                             |
| R1           | <br> 測定レンジ番号(1 ~ 5)を表示。導電率、TDS、塩分濃度、比抵抗の測定時のみ有効です。              |
|              |                                                                 |
| (ATC)        | 自動温度補償が有効。接続された電極により温度情報が入手できる状態。ATC モードでの                      |
| (/           | 測定を推奨します。                                                       |
|              | 手動温度補償が有効。温度センサーが接続されていないかデフォルト温度を使用する場合                        |
|              | に使用。温度値の変更はセットアップの章の温度校正を参照ください。                                |
|              |                                                                 |

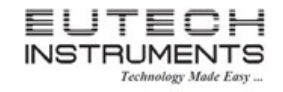

1.3 <u>ナビゲーションタブ</u>

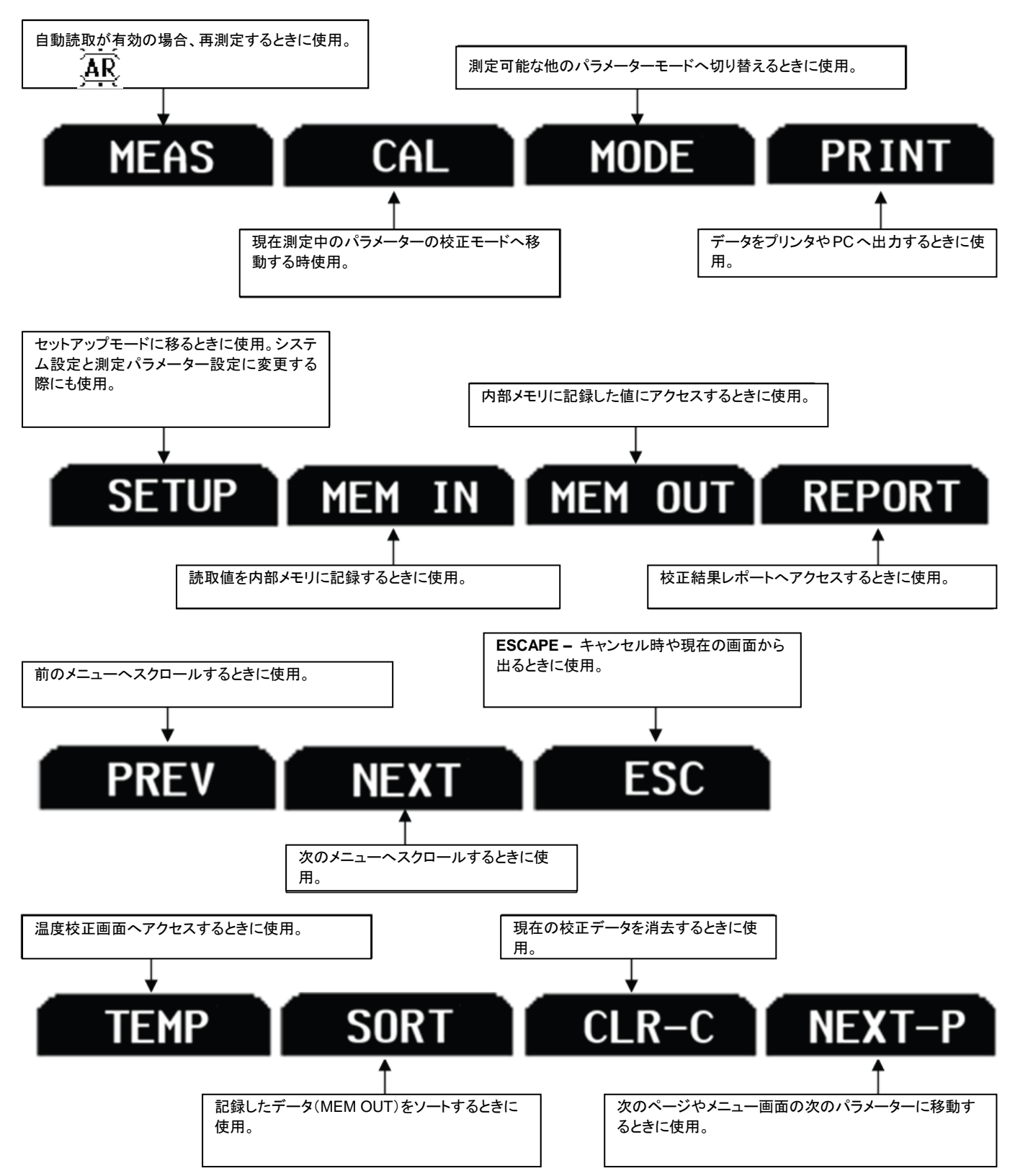

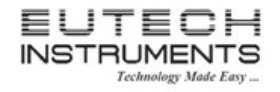

### 1.4 本器のコネクションについて

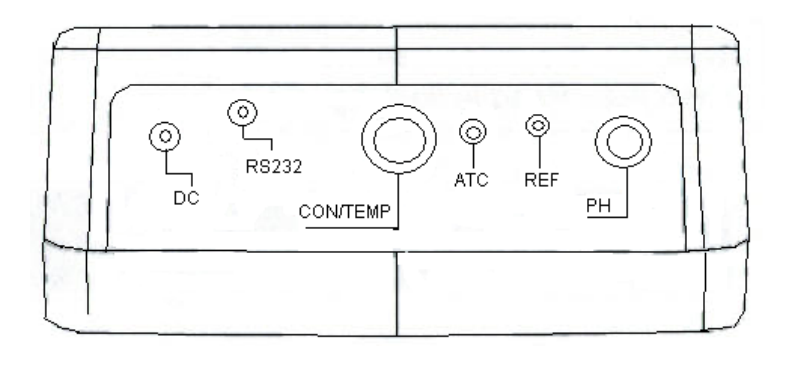

| DC       | 電源用コネクタ                                    |
|----------|--------------------------------------------|
| RS-232   | RS-232 ポート:RS232 ケーブル用 2.5mm ジャック          |
| CON/TEMP | 8ピン DIN コネクタ:2 セル or4 セル導電率/TDS/温度センサー     |
| ATC      | ATC プローブ(温度センサー)用コネクタ。                     |
| REF      | ハーフセルリファレンス電極用ピンコネクタ。ハーフセル BNC 電極が必要になります。 |
|          | 注意:REF は現在ほとんど使用されていないコネクタです。              |
| рН       | BNC コネクタ:コンビネーション pH 電極、ORP 電極接続           |

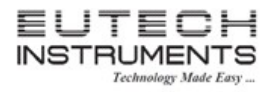

取扱説明書

#### 2. システムセットアップとコンフィギュレーション

2700 シリーズのメーターはシステムセットアップメニューを使用してカスタマイズ設定することが可能です。測定モード画面から SETUP を選択し、SYSTEM がハイライト表示された状態で ENTER ボタンを押してください。 下にある各オプションの設定変更を行うことができます。

| <u>STABILITY</u>   | P         |
|--------------------|-----------|
| STABILITY CRITERIA | D         |
| AUTO READ          | <u>P/</u> |
| BACKLIGHT          | <u>C</u>  |
| DATALOG            | <u>F/</u> |
| PRINT SETUP        | <u>C</u>  |
| PRINT FORMAT       |           |

PRINT SET DATE & TIME PASSWORD CLEAR DATALOG FACTORY RESET CONTRAST

| Setup ·                                                           | - System                                            | Page (1/2)                              |
|-------------------------------------------------------------------|-----------------------------------------------------|-----------------------------------------|
| STABLITY<br>S'LITY CRITERIA<br>AUTO READ<br>BACKLIGHT<br>DATA LOG | DISA                                                | BLE                                     |
| PRINT MODE<br>PRINT FORMAT<br>PRINT SET                           | – ▲ or ▼ to se<br>– F3 ( Next ) f<br>– Enter to cor | lect value<br>to select others<br>nfirm |
| PREV                                                              |                                                     | IEXT ESC                                |

#### 2.1 STABILITY 一読取値の安定表示

本器は測定や校正時の手助けとして大変ユニークな機能を搭載しています。それは読取値が安定した際に、は っきりと読取値が表示されると同時に Stable インジケーターが表示されます。Stability 機能が有効の場合、読取 値が不安定な状態では不鮮明に表示されるが、安定した読取値になった場合、はっきりと表示されます。本機能 を無効にした場合、プライマリーディスプレイ上では常にはっきりとした表示になります。下図の左側は、pH 測定 時で Stability 機能が有効で読取がまだ不安定な状態を示します。右側の図では、読取値が安定した場合のディス プレイの模様を示しています(下図は PH 計の例)。

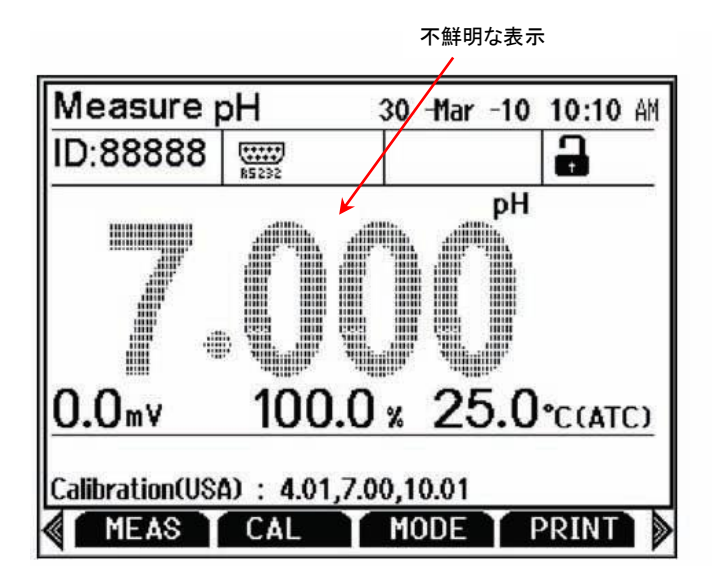

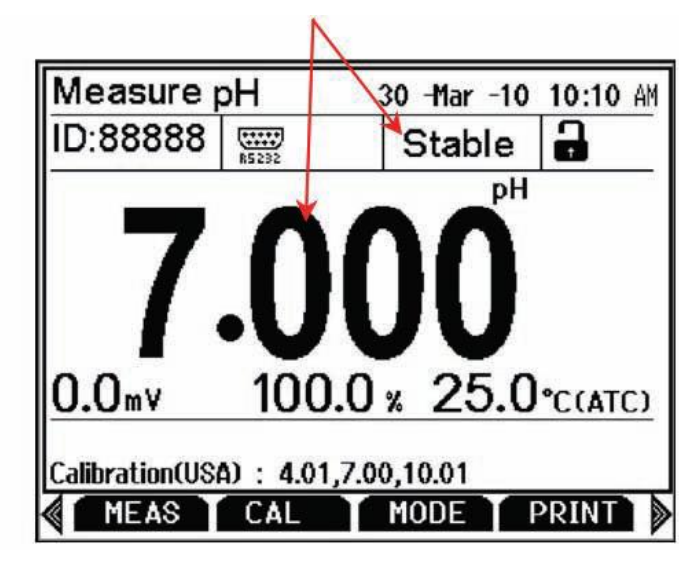

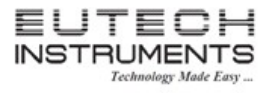

### 取扱説明書

#### 2.2 STABILITY CRITERIA 一安定の基準

2700 シリーズでは、Stable インジケーター表示の反応速度の調節を行うことができます。調節できるレベルは、 SLOW、MEDIUM と FAST の3 段階です。

ディスプレイ上に Stable 表示をより早くより頻繁に表示させるには、FAST の設定を使用してください。MEDIUM や SLOW はほとんどの用途での推奨できます。自動読取機能(AUTO READ)が有効の場合、最も良い結果を 得るためにも Stability Criteria での設定は SLOW をお薦めします。

| SLOW   | Stable インジケーターの表示に時間がかかります。他のレベルと比較すると Stable 表示がす   |
|--------|------------------------------------------------------|
|        | ぐに表示されなくなります。最も良い結果を得るためには、この設定を使用してください。しか          |
|        | し、結果を得るにはより長い時間が必要になります。                             |
| MEDIUM | 工場出荷時の設定です。ほとんどの用途で良い読取値とレスポンスを実現するバランスのとれ           |
|        | たレスポンス設定です。                                          |
| FAST   | ー番早く Stable インジケーターが表示される設定です。もし Stable インジケーターが出力され |
|        | たり消えたり頻繁に起こる場合、よりレスポンスが遅い設定に変更する方が良いです。自動読           |
|        | 取(AUTO READ)機能有効時に、この設定を使用するのは推奨できません。ほとんどの密閉        |
|        | 型の電極は一般的に補充型より反応速度が遅くなるので、この設定は適切ではありません。            |

#### 2.3 AUTO READ 一 自動読取機能

AUTO READ(自動読取)機能が有効の場合、Stable インジケーターが出力されたときに測定値は自動的にロッ クされます。点灯された AR アイコンはこの設定が有効なことを意味します。再度読み取りを開始するには、 Stable インジケーターが表示されるごとに MEAS タブを押す必要があります。連続的な測定をするには、この 機能を無効にする必要があります。

#### 2.4 BACKLIGHT - バックライト機能

| PERMANENTLY ON    | 本器は電源が投入された時点から常にバックライトを点灯し続けます。そうすると   |  |
|-------------------|-----------------------------------------|--|
|                   | 最も良い視認性を実現できますが、最も電力を消費するモードになります。      |  |
| ON WITH KEY PRESS | ボタンを押したタイミングで設定された時間の間バックライトの点灯を実施しま    |  |
|                   | す。バックライト点灯時間に0を設定した場合、メーターは常にバックライトをOFF |  |
|                   | の状態で稼働します。                              |  |

バックライトの設定を行います。

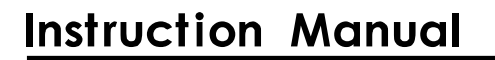

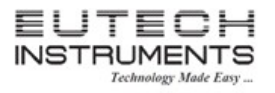

#### 2.5 <u>DATA LOG – 内部メモリへのデータ保存</u>

内部メモリへ保存する方法を選択します。

| SINGLE | 測定モードで MEM IN ファンクションキーを押した時にのみ 1 ポイントのデータを内部メモリに        |
|--------|----------------------------------------------------------|
|        | 保存します。                                                   |
| TIMED  | 設定されたサンプリング間隔で連続的にデータを内部メモリへ自動的に保存します。設定でき               |
|        | <u>るサンプリング間隔は3~3,600秒です。</u> 保存可能データ容量まで到達するか SINGLE データ |
|        | ログを選択されるまで、データを連続保存します。この設定の間は、MEM IN ファンクションキ           |
|        | ーは無効になります。保存されたデータ容量はディスプレイのメモリ容量インジケーターで確認              |
|        | できます。保存されたデータを参照するには MEM OUT ファンクションキーを使用してくださ           |
|        | い。メモリに多くのデータを保存した場合、データを表示するにはより長い時間がかかります。              |

#### 2.6 PRINT SETUP - 外部出力用セットアップ

RS232 出力設定用にバンドレート、パリティ、データビット、ストップビットを外部出力先(プリンタや PC)の設定に 調節してください。

#### 2.7 PRINT FORMAT - 出力フォーマット設定

出力するファイルフォーマットを選択します。

| TEXT/PRINTER | テキスト形式でデータを出力します。簡単に参照できるファイル形式で、印刷時には    |
|--------------|-------------------------------------------|
|              | 最適なフォーマットです。                              |
| CYBERCOMM    | カンマ区切りの CSV フォーマットでデータを出力します。表計算ソフトなどで使用す |
|              | るには最適のフォーマットです。                           |

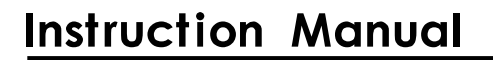

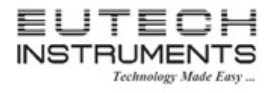

#### 2.8 PRINT SET - 外部出力設定

内部メモリへの保存方法とまったく同じ設定内容です。しかし保存先は内部メモリではなくRS232 経由での出力 になります。

| SINGLE | 1つの測定データを手動で出力するモードです。多くのサンプルから1つの良いデータを印刷                |
|--------|-----------------------------------------------------------|
|        | もしくは PC へ出力する場合に使用します。                                    |
| TIMED  | 選択されたサンプリング間隔での測定値を連続出力するモードです。設定できるサンプリング                |
|        | <u>間隔は3~3,600秒です。</u> このモードでは SINGLE プリントセットを選択するまでサンプリング |
|        | 間隔での出力を自動的に継続します。ソフトウェアを使用して連続データを収集するには大変                |
|        | 役に立つ機能です。データログセッティング(内部メモリへの保存)とは違い、このモードでも               |
|        | MEM IN ファンクションキーを押すと内部メモリへのデータ保存も可能です。                    |

#### 2.9 DATA & TIME - 日付時刻設定

GLP 用に正しい日付と時刻の設定を行ってください。本器は内部バッテリーが内蔵されているので、電源を切っても、設定した日付と時刻は保持します。一度設定した日付と時刻は、ファクトリーリセットを実施しても保持します。下記のフォーマットから選択します。

| 日付フォーマット | MM DD YY もしくは DD MM YY     |
|----------|----------------------------|
| 時刻フォーマット | 12 時間表示(AM/PM)もしくは 24 時間表示 |

#### 2.10 PASSWORD - パスワード

パスワード保護機能を使用する場合、ENABLEを選択してください。パスワード保護機能を使用しない場合、 DISABLEを選択してください。

| ENABLE  | パスワード保護機能が有効です。校正モードやセットアップモードではアクセスが制限されま     |
|---------|------------------------------------------------|
|         | す。この機能を使用した場合、校正を実施するもしくはセットアップモードで値を変更するごとに   |
|         | パスワードの入力が必要になります。セットアップパラメーターは参照可能ですが、正しいパス    |
|         | ワードを入力しない限り、変更することができません。設定できるパスワードは1~99999 まで |
|         | の値を選択します。また3回連続してパスワード入力に失敗すると、本器は測定モードに戻りま    |
|         | す。パスワードは必ずしっかり記録してください。                        |
| DISABLE | パスワード保護機能が無効です。                                |

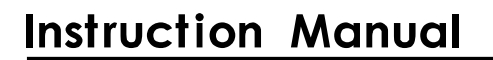

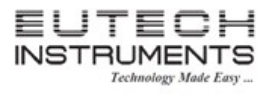

#### 2.11 CLEAR DATALOG - 内部メモリデータの消去

内部メモリに記録したデータを消去する際に使用します。

| YES | 手動もしくは自動で内部メモリに記録したすべてのデータを消去します。メモリ容量が MAX まで使         |
|-----|---------------------------------------------------------|
|     | 用した場合、保存できる容量がなくなるためデータの消去が必要になります。2700シリーズではメ          |
|     | <u>モリ容量が FULL の場合、新しいデータを保存することができません。</u> 一旦メモリデータの消去と |
|     | いうステップが必要になります。                                         |
| NO  | メモリデータの消去を中止します。                                        |

内部メモリデータの参照が必要な場合、消去を実施する前にデータを PC などへ転送することをお薦めします。 測定モードで MEM OUT ファンクションキーを使用してください。

#### 2.12 FACTORY RESET - 工場出荷時設定にリセット

YESを選択すると、工場出荷時の設定へリセットします。しかし、日付時刻、温度校正、内部メモリに記録したデータは保持します。

#### 2.13 CONTRAST ADJUSTMENT - ディスプレイコントラストの調整

異なる照明状況でも最適なディスプレイの視認性を実現するために、コントラストの調節を行うことができます。 最高の結果を得るために、様々なコントラスト設定をテストしてください。この設定ではバックライトやバックライト なしの状況でも適用されます。

#### 3. pHとORPのセットアップ

本器は pH モードや ORP(mV)モード時のパラメーターをカスタマイズすることができます。ORP セットア ップではサンプル ID とアラーム設定のみの変更になります。 pH 測定モードから SETUP を押すと pH セットアップが起動します。ORP 測定モードから SETUP を選択

するとORP セットアップモードで起動します。

3.1 <u>SAMPLE ID - サンプル ID について</u>

サンプル ID では 1 ~ 99999 までの数字を選択してサンプル ID を決定 します。サンプル ID は内部メモリに記録したデータや PC やプリンタへ 送信するデータを識別するのに便利な機能です。▲▼キーを使用し、 サンプル ID の値を希望する数字に選択してください。◆キーを使用し て次の桁へカーソルが移動します。

設定可能サンプル ID 1~99999

#### 3.2 <u>BUFFER - 校正液規格グループの選択</u>

校正用に下表6種類から校正液の規格を1つ選択します。pH校正時 には校正液の値を選択した校正液グループ内から自動認識するため に使用されます。ご使用いただくpH校正液に基づいて適切な校正液 グループを選択してください。

| 校正液グループ   | 校正液の値                                               |
|-----------|-----------------------------------------------------|
| USA       | 1.68, 4.01, 7.00 <sup>(注)</sup> , 10.01, 12.45      |
| NIST(JIS) | 1.68, 4.01, 6.86 <sup>(注)</sup> , 9.18, 12.45       |
| DIN       | 1.09, 3.06, 4.65, 6.79 <sup>(注)</sup> , 9.23, 12.75 |
| USER1     | 1.68, 4.01, 7.00 <sup>(注)</sup> , 9.18, 12.45       |
| USER2     | 1.68, 4.01, 6.86 <sup>(注)</sup> , 10.01, 12.45      |
| CUSTOM    | 2~5pHの値, 1.0 pH 以上離れた値                              |

(注)1 点校正ポイントの時使用(オフセット値を決定します)

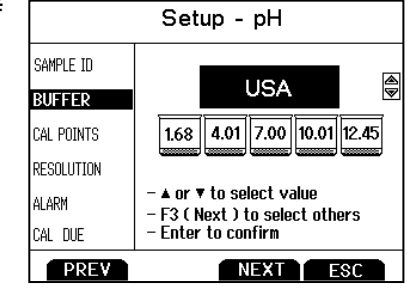

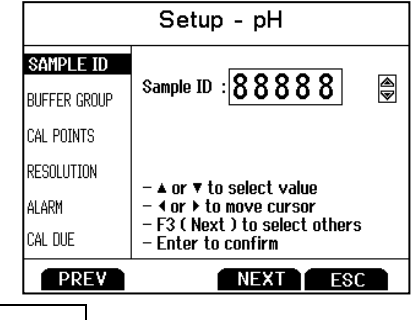

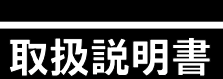

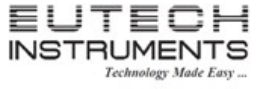

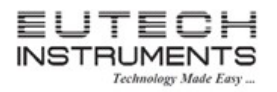

#### 3.3 CAL POINTS 一 校正点数

pH 校正点数を設定します。カスタム以外の校正液規格グループ の場合、1~5ポイントで校正点数を選択します(DIN の場合は、1 ~6ポイント)。一方、カスタム校正液グループの場合は2~5ポイ ントで校正点数を設定します。

例えば、USA 規格校正液グループを選択した場合、校正点数は 標準で5ポイントになりますが、3ポイント(pH4.01, 7.00, 10.01) 校正を使用したい場合、この項目で3ポイント校正を選択します。

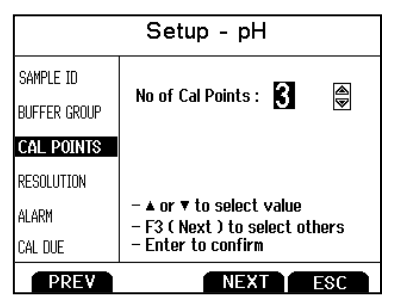

そうすると校正プロセスの迅速化につながります。3 ポイントで設定した場合、本器は 3 ポイント校正 が完了した時点で自動的に校正モードが終了し、測定モードに切り替わります。

| 設定可能校正点数         | 1~5   |
|------------------|-------|
| 設定可能校正点数(DIN のみ) | 1 ~ 6 |
| 設定可能校正点数(カスタム)   | 2~5   |

#### 3.4 RESOLUTION 一 分解能

希望する pH 分解能を 0.0, 0.00, 0.000 から選択します。本当に 変更を必要としない限り、この項目の設定変更しないことをお薦 めします。工場出荷時の設定は 0.00 となっています。この分解能 が最も一般的な pH 分解能として使用されているからです。0.000 を選択すると、最後の桁(個の桁は必要とされない場合がある)が 安定するのにより時間が必要で、読取が不安定な状況になること があります。

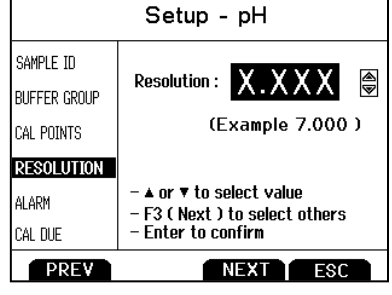

#### 3.5 ALARM - アラーム設定

設定分解能

本器はアラーム表示とアラーム音により本メニューで設定した High 値とLow 値を超えると知らせる機能があります。 High アラームとLow アラームはディスプレイ上に点滅表示すると 同時に大きな断続的ビープ音でアラーム状態を通知します。アラ ーム状態は設定した状態から外れるまで継続的に通知します。ま た、本モードは測定モード時のみ、有効になります。

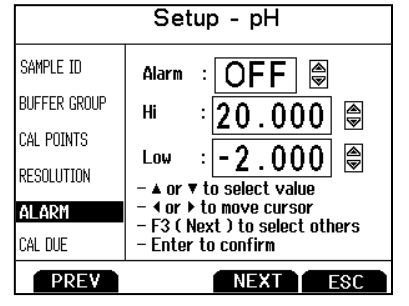

0.0, 0.00, 0.000

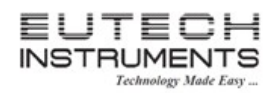

#### 3.6 CAL DUE - 校正日の設定

本機能が有効になっていると、最後に校正した日から本項目で設定した日が過ぎると Cal Due インジケーターが点滅表示します。 設定できる日は 1 ~ 31 です。

| Setup - pH   |                                                                                                    |  |
|--------------|----------------------------------------------------------------------------------------------------|--|
| SAMPLE ID    | Calibration Due : 🜔 F 🌘                                                                                        |  |
| BUFFER GROUP | Nn Of Days : 1                                                                                                 |  |
| CAL POINTS   |                                                                                                    |  |
| RESOLUTION   | - ▲ or ▼ to select value                                                                                       |  |
| ALARM        | <ul> <li>- 4 or ▶ to move cursor</li> <li>- F3 (Next ) to select others</li> <li>- Enter to confirm</li> </ul> |  |
| CAL DUE      |                                                                                                    |  |
| PREV         | NEXT ESC                                                                                                    |  |

|--|

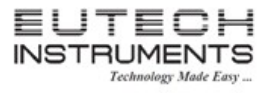

#### 4. pH校正(自動校正モード)について

最高の結果を得るためには、測定前に定期的な校正の実施をお薦めします。中性の校正液(7.00, 6.86 や 6.79)を 含む測定しようとする範囲の校正液を使用して校正してください。例えば、pH6.2 ~ 9.5 の範囲のサンプルを測定す る場合、4.01, 7.00 と 10.01 で校正すると大変良い結果を得ることができます。

2700 シリーズは最大5ポイントまで(DIN 校正液規格の場合は6ポイント)の多点校正を実施できます。本器は電源が切れた状態でも、全ての校正データを保持します。

2700 シリーズは下の表に記載されている pH 校正液規格グループ内の校正液を自動認識することができます。校正液規格グループの選択方法については前章の BUFFER - 校正液規格グループの選択の項を参照ください。

| 校正液グループ   | 校正液の値                                           |
|-----------|-------------------------------------------------|
| USA       | 1.68, 4.01, 7.00 <sup>(注)</sup> , 10.01, 12.45  |
| NIST(JIS) | 1.68, 4.01, 6.86 <sup>(注)</sup> , 9.18, 12.45   |
| DIN       | 1.09, 3.06, 4.65, 6.79 $^{(\pm)}$ , 9.23, 12.75 |
| USER1     | 1.68, 4.01, 7.00 <sup>(注)</sup> , 9.18, 12.45   |
| USER2     | 1.68, 4.01, 6.86 <sup>(注)</sup> , 10.01, 12.45  |
| CUSTOM    | 2~5pHの値, 1.0 pH 以上離れた値                          |

(注)1 点校正ポイントの時使用(オフセット値を決定します)

pH 測定での温度エラーを避けるために、付属されている ATC プローブ(温度センサー)をご使用いただくと最も良い精度を実現できます。温度補償なしの場合、25℃、pH7 から外れるサンプルは pH 測定精度が悪くなります。

pH 電極を乾燥した環境で保管した場合、校正や測定する前に約10分間電極保存液に浸し、pH 電極表面を濡れた 状態にしてください。そうすることにより、安定した読取を実現できます。もし、電極保存液がない場合、pH7の校正 液を代わりにご使用ください。校正後の校正液は再利用しないでください。溶液内の汚染物質が校正に悪い影響を 与え、結果測定の精度に影響を及ぼす恐れがあります。

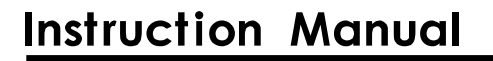

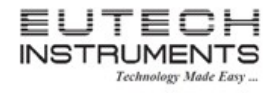

- (1)本器の電源を投入してください。必要に応じて MODE ファンクションキーを押し、pH 測定モードに移動してください。
- (2)pH 電極と ATC プローブをきれいな水で洗浄してください。その後、中性の pH 校正液に浸してください。最初の 校正ポイントは使用する校正液規格グループによりますが、pH7.00, 6.86 もしくは 6.79 で実施してください。

(3) CAL キーを押し校正モードに入ってください。

本器がパスワードで保護されている場合、パスワードを入力するように促されます。 パスワード設定に関しては、前章のパスワードの項をご参照ください。

(4)プライマリーディスプレイ部には校正前の読取値が表示されます。2700 シリーズはセカンダリーディスプレイ部 に選択した校正液規格グループから最適な校正液の値を判断し表示します。Stable インジケーターが表示する と、この値は点滅します。もし、CLR-C ファンクションキーを選択した場合、現在の校正を中止します。

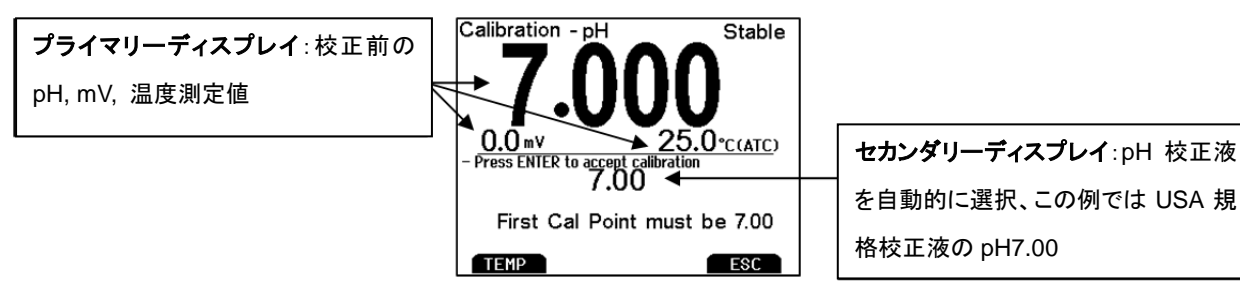

(5)測定した校正液の校正値を確定するために ENTER キーを押してください。 正常終了した場合、確定した値の校正液ビーカーアイコンが表示されます。 2点以上の校正が完了すると、パーセンテージでスロープ値も表示します。

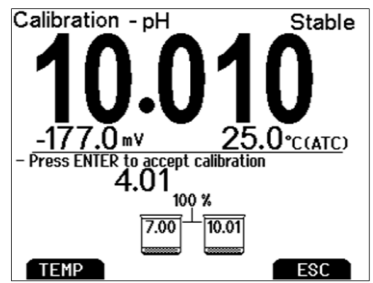

(6)2 点以上の校正を実施する場合、どの校正液でも良いので、(4)(5)のステッ プを繰り返してください。途中で校正を終了する場合には、ESCファンクショ ンキーを選択し校正データを保存してください。設定した校正点数の校正が 終了した場合、右図の校正結果レポートを自動的に表示します。 pH 校正点数の設定については、前章の Cal Points - 校正点数の項を参照 してください。

| CALIB           | Ration Report - pH     |  |
|-----------------|------------------------|--|
| Date & Time     | : 10 Nov 09 , 09:12:23 |  |
| Buffer Group    | : USA                  |  |
| mV Offset       | : 0.0 mV               |  |
| Temperature     | : 25.0 °C (ATC)        |  |
| Cal Overdue day | s: NA                  |  |
| Slope Details   | :                      |  |
|                 | 100 % 100 %            |  |
| 4.01 7.00 10.01 |                        |  |
| TEMP            | ESC                    |  |

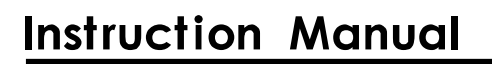

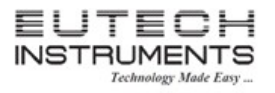

5. pH校正(カスタム校正液を使用)について

| 校正液グループ | 校正液の値                     |
|---------|---------------------------|
| CUSTOM  | 2 ~ 5pH の値, 1.0 pH 以上離れた値 |

- (1) 本器の電源を投入してください。必要に応じて MODE ファンクションキーを押し、pH 測定モードに移動してください。
- (2) pH 電極と ATC プローブをきれいな水で洗浄してください。その後、カスタム pH 校正液(どの pH 値でも使用で きます)に電極と ATC プローブを浸してください。
- (3) CAL キーを押して校正モードに移動してください(パスワード保護されている場合、パスワードを入力)。必要な場合、CLR-C ファンクションキーを選択し、前回の校正データを消去してください。下段のpH値は工場出荷時の設定に基づいた値を参考に表示しています。ディスプレイに Stable 表示が出力された後、▲▼キーを使用し上段のpH値を、現在のカスタムpH校正液の値に合わせてください。

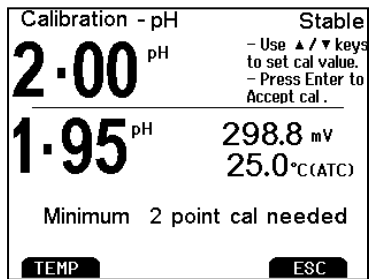

よりよい結果を得るために、測定された温度に基づく校正液の値を入力してください。例えば、pH10 校正液では、20°C では実際の値は pH10.06 になります。温度が 20°C の場合、10.00 と調整する 代わりに 10.06 と調整します。

(4) 調節した校正値の値がよい場合、ENTER キーを押して値を確定してください。校正が成功すると、確定した校正 値ビーカーアイコンが表示されます。

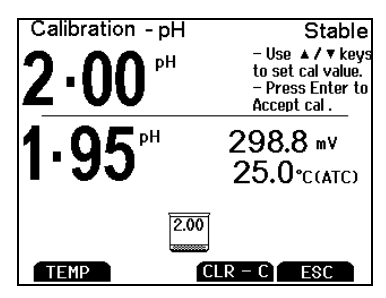

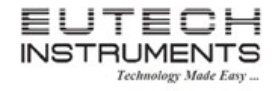

(5) pH 電極と ATC プローブをきれいな水で洗浄してください。その後、次のカスタム pH 校正液に浸けてください。 すでに利用したカスタム pH 校正液の値から少なくとも pH1.0 以上の値が離れていれば、どの pH 校正液でも 次の校正液として使用できます。

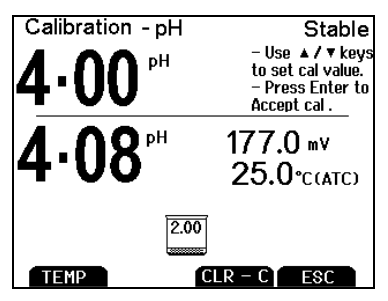

(6) 追加の pH 校正液がある場合(5)のステップを繰り返してください。その際、使用する校正液の順序はどの順番でも良いです。カスタム校正液での校正は最大5点まで校正することができます。ESC ファンクションキーを選択すると、どのタイミングでも現在の校正データを保存し、校正を終了することができます。設定した校正点数まで校正が終了した場合、pH 校正結果レポートを自動的に表示します。2点以上の校正が完了すると、パーセンテージでスロープ値も表示します。

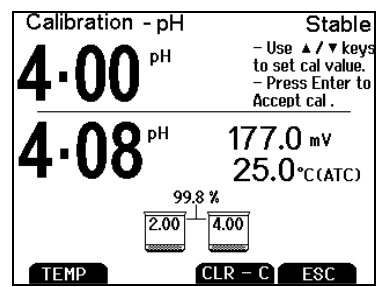

<u>(補足)pH校正について</u>

シングルポイント校正(オフセット)は pH7.00, 6.86, 6.79 の校正液でのみ可能で、カスタム校正液の場合は使用で きません。しかし、シングルポイント校正は行えますが、お薦めできません。基本的には少なくとも 2 点以上での校 正を実施してください。

新しい校正で初めの校正値が確定されると、前回の校正データは全て消去されます。

pH 校正はメーターと電極を一緒に校正して使用します。別々での校正で使用することはできません。

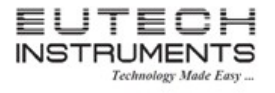

#### 6. ORP(mV)校正(オフセット調整)

ORP(酸化還元電位)は的確ではありませんが、相対的指標としては役に立つ測定方法です。mVオフセット調節 は精度を向上する意味ではなく、むしろ参照値に相当した読取値にするということを意味します。市販されている ORP 校正液は、ORP 値を調節するための校正液として使用されているというよりも、メーターと電極が与えられ た値に対して近くするために確認する用途として使用されています。しかしながら、結果の再現性は難しいです。

- (1) ORP 電極(別売オプション)を本器に接続し、電源を押してください。
- (2) 必要に応じて MODE ファンクションキーを選択し、ORP 測定モードに切り替えてください。
- (3) ORP 電極を値のわかっている mV 値の溶液(例、キンヒドロン)に浸けて優しく攪拌してください。
- (4) 読取値が安定したら、CAL キーを押してください。上段ディスプレイには実際の読取値が mV で表示されます。 下段ディスプレイには、校正なしの工場出荷時設定での mV 表示が表示されます。 下の右図では前回 10.0mV オフセット調節した mV 値を示します。

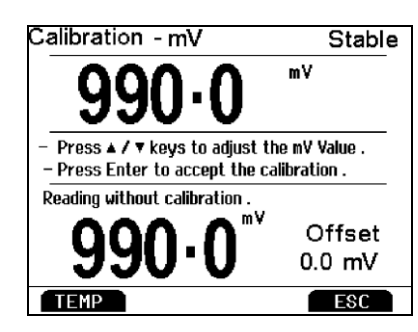

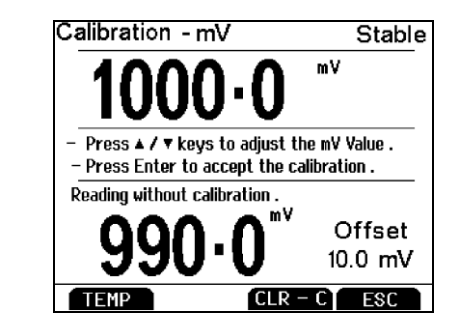

(5) 上段ディスプレイの値は、▲▼キーを使用して値を調節し、ENTER キーを押してオフセット校正値を確定してく ださい。最大の調整可能な値は工場出荷時の mV 値から±150mV までとなっています。

#### (補足)ORPの表示単位について

オフセット校正が正常終了した場合、ORPの表示単位は「mV」から「R.mV」に変更されます。

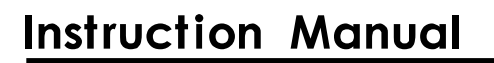

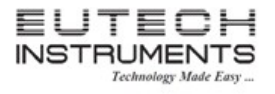

#### 7. 温度のセットアップ

温度セットアップでは温度測定単位を℃もしくは℉から選択し設定することができます。

測定モード画面から SETUP を押し、TEMPERATUREを選択したのち、ENTER キーを押してください。

温度測定単位℃もしくは°Fを選択してください。

| 表示温度単位 | °C or °F |
|--------|----------|
|        |          |
|        |          |
|        |          |

| Se          | tup - T                    | Temp                | eratur            | e   |
|-------------|----------------------------|---------------------|-------------------|-----|
| Temperature | Unit                       | :                   | °C                |     |
|             | Press<br>– ▲ / '<br>– Ente | ▼ to se<br>er to co | t value<br>onfirm |     |
|             |                            | PR                  | INT               | ESC |

温度センサーが本器に接続されていると、自動温度補償(ATC)が自動的に有効になります。

温度センサーが接続されていない場合、手動温度補償(MTC)が有効になります。MTC のデフォルト温度 は 25℃ で設定されています。MTC 温度値を調節するには、次章の温度校正をご参照ください。

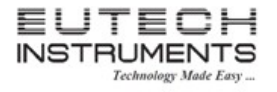

#### 8. 温度校正について

自動温度補償や温度測定に使用されている温度センサーは精度と安定の両方を実現するサーミスタセン サーを使用しています。従って、頻繁な校正は必要ありません。電極交換時や温度測定値が疑わしい場 合、校正済み温度計と比較した値が一致しない場合などに温度校正の実施をお薦めします。

- (1) 温度センサーを本器に接続し、温度を一定に保つバスのような既知の正確な温度溶液にセンサーを入れます。温度プローブは温度センサーとして独立した物や pH 電極に搭載されたもの、導電率センサーや溶存酸素センサーー体型などがあります。
- (2) 読取値が安定した後、どの測定パラメーターモードからでも良いので CAL キーを押してください。 そして、 TEMP を選択します。
- (3) 上段ディスプレイには現在の測定された温度が表示され、下段ディスプレイには校正前の工場出荷 設定時の温度が表示されます。右側の下図は前回に 3.0℃ でオフセット温度校正を示しています。

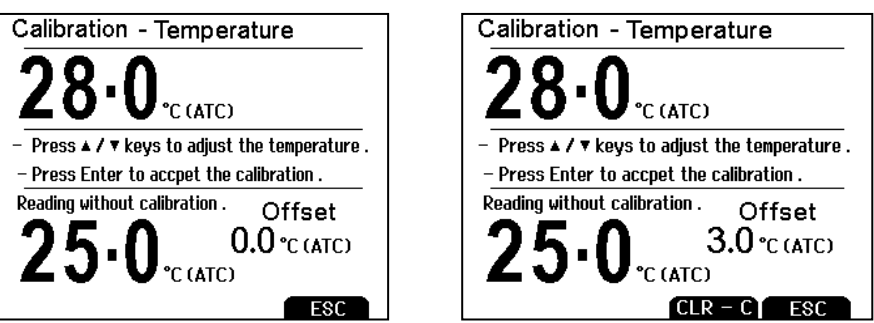

(4) ▲▼キーを使用し、上段ディスプレイの温度値を調節してください。調整した値がよければ、ENTER キーを押して確定してください。最大調節可能な温度範囲は、工場出荷のデフォルト値から±5°C(もし くは±9°F)以内です。

調節可能な温度範囲 工場出荷時の値から±5°C(±9°F)

(補足)手動温度補償と設定温度変更について

手動温度補償での設定温度変更(デフォルトは 25°C)も上記手順と同じです。しかし、最大調節可能な温度範囲は、本器の温度測定範囲(0~100°C)と同じです。MTC をご使用の場合、ATC プローブは必要ありません。しかしながら、ほとんどすべての用途で、ATC 機能を使用することをお薦めします。

※温度校正を実施する場合、参照している温度計が正確か必ず確認してください。

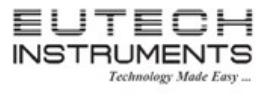

#### 9. 導電率、TDS、塩分濃度、比抵抗のセットアップ

導電率、TDS、塩分濃度、比抵抗モード時のパラメーターをカスタマイズすることができます。校正方法の パラメーターは導電率のみ、TDS ファクターのパラメーターは TDS のみ変更可能です。 設定変更したい測定モードから SETUP を押すとセットアップが起動します。

9.1 <u>Sample Id - サンプル ID について</u>

サンプルID では1~99999 までの数字を選択してサンプルID を決定します。サンプルID は内部メモリに記録したデータや PC やプリンタへ送信するデータを識別するのに便利な機能で す。▲▼キーを使用し、サンプルID の値を希望する数字に選 択してください。◆キーを使用して次の桁へカーソルが移動しま す。

Setup - Conductivity SAMPLE ID CAL METHOD Sample ID : 02100 ∖ CAL POINTS PURE WAT COEFF TEMP COFFE NORM TEMP ▲ or ▼ to select value CELL CONSTANT ✓ or ▶ to move cursor ALARM - F3 ( Next ) to select others CAL DUE - Enter to confirm PREV NEXT ESC

設定可能サンプル ID

9.2 Cal Method - 校正方法について(導電率のみ)

導電率の校正方法は、自動もしくは手動から選択することができます。TDS、塩分濃度、比抵抗の校正に関しては、手動校正のみ対応 しています。

 $1 \sim 99999$ 

校正方法で、AUTO(自動)もしくは MANUAL(手動)から希望する導 電率校正方法を選択してください。

|   | Se             | tup - Conductivity             |  |
|---|----------------|--------------------------------|--|
| Ī | Sample ID      |                                |  |
|   | CAL METHOD     | Cal Method : MANUAL            |  |
|   | CAL POINTS     |                                |  |
|   | PURE WAT COEFF |                                |  |
|   | TEMP COEFF     |                                |  |
|   | Norm Temp      |                                |  |
|   | Cell Constant  | - ▲ or ▼ to select value       |  |
|   | ALARM          | – Next / Prev to select others |  |
|   | CAL DUE        | – Enter to confirm             |  |
|   | PREV           | NEXT                           |  |

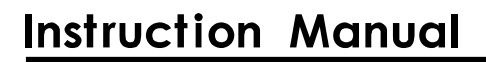

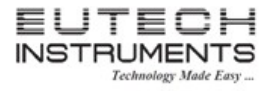

|              |                    | 自動校正値       |             |  |
|--------------|--------------------|-------------|-------------|--|
| 測定レンジ 導電率レンジ |                    | 正規化温度       |             |  |
|              |                    | 25°C        | 20°C        |  |
| R1           | 0.00 ~ 20.00 uS/cm | None        | None        |  |
| R2           | 20.1 ~ 200.0 uS/cm | 84 uS/cm    | 76 uS/cm    |  |
| R3           | 201 ~ 2000 uS/cm   | 1413 uS/cm  | 1278 uS/cm  |  |
| R4           | 2.01 ~ 20.00 mS/cm | 12.88 mS/cm | 11.67 mS/cm |  |
| R5           | 20.1 ~ 200.0 mS/cm | 111.8 mS/cm | 102.1 mS/cm |  |

自動校正モードでは、本器は下表の正規化温度に基づいて 4 種類の測定レンジで使用する導電率標 準液を機器に登録しています。

上記の校正液を使用して校正する場合、自動校正モードをお勧めします。これ以外の校正液をご使用の場合、手動校正モードに設定してください。工場出荷時では自動校正モードで設定されています。 R1 測定レンジに関しては、自動校正モードで校正することができません。ご注意ください。

#### 9.3 Cal Points - 校正ポイントの設定

ます。

シングルポイント校正(SINGLE)を使用すると、全てのレンジ(R1 ~ R5)において1点校正が適用されます。マルチポイント校正(MULTI) は、それぞれのレンジで1点校正することができます。マルチポイント 校正では、1つのレンジにおいて1点校正のみ可能です。マルチポイ ント校正を実施すると、それぞれのレンジで校正結果を持っているの で、幅広い測定レンジでより良い結果を実現できます。

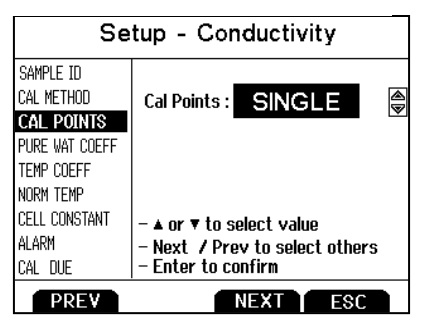

Setup - Conductivity

DISABLE

▲ or ▼ to select value

Next / Prev to select others
 Enter to confirm

MEYT FOC

Pure Water Coefficient :

SAMPLE ID

CAL METHOD

CAL POINTS

TEMP COEFF

Norm Temp Cell Constant

ALARM

CAL DUE

PURE WAT COEL

工場出荷時の設定では、シングルポイント校正として設定されていま

す。シングルポイント(SPC)もしくはマルチポイント(MPC)校正ポイント設定は、測定モードでディスプ レイに表示されます。

| 選択可能な校正ポイント | SINGLE or MULTI |  |
|-------------|-----------------|--|
|-------------|-----------------|--|

 9.4 Pure Water Coefficient – 純水係数の設定

 2uS/cm 以下の純水測定用に純水温度補償を有効にすることができ

Enable(有効)、Disable(無効)の設定をしてください。

(注意)このオプションは塩分濃度モードでは適用されません。

|           |                           |  | LVC |
|-----------|---------------------------|--|-----|
| 選択可能な純水係数 | Enable(有効) or Disable(無効) |  |     |

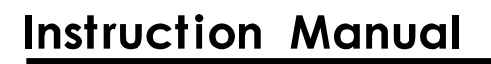

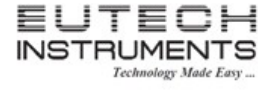

9.5 <u>Temperature Coefficient(linear) - 温度係数(線形)の設定</u> 温度係数は、温度あたりの導電率の変化の量になります(%/°C)。 工場出荷時には温度係数として、2.1%/°Cと設定されています。この 値は、多くの用途に置いて良い結果を示す温度係数です。

設定可能な温度係数 0.0 ~ 10.0 %/°C

温度係数を 0.0%/°C に設定した場合、測定補償されません。測定モードでは、センサーによって測定 された温度をディスプレイに表示しますが、温度による補償はされませんのでご注意ください。温度係 数の計算に関しては、後述する章を参照ください。

(注意)このオプションは塩分濃度モードでは適用されません。

9.6 Normalization Temperature (°C) - 正規化温度の設定

自動温度補償(ATC)を使用した場合、温度係数と正規化温度を使用して測定値を自動的に調整します。

| 設定可能な正規化温度 | 15.0 ~ 35.0 °C |
|------------|----------------|

(注意)使用する正規化温度は、標準液に記載されています。工場 出荷時の設定では、25°Cとして設定されています。

9.7 <u>TDS Factor ー TDS ファクターの設定(TDS モードのみ)</u>

TDS 変換ファクターは導電率から TDS に変換するときに使用する数 字です。TDS 変換ファクターは読取値を設定したファクターで自動的 に調整します。

| 設定可能な TDS ファクター ( | 0.400 ~ 1.000 |
|-------------------|---------------|
|-------------------|---------------|

TDS 変換ファクターの計算方法は、後述する章をご参照ください。

| Setup - Conductivity                                                  |                                                                                                    |  |
|-----------------------------------------------------------------------|----------------------------------------------------------------------------------------------------|--|
| Sample ID<br>Cal Method<br>Cal Points<br>Pure Wat Coeff<br>Temp Coeff | Normalization Temperature :                                                                                 |  |
| Norm Temp<br>Cell Constant<br>Alarm<br>Cal Due                        | - ▲ or ▼ to select value<br>- ∢ or ▶ to move cursor<br>- F3 ( Next ) to select others<br>- Enter to confirm |  |
| PREV                                                                  | NEXT ESC                                                                                                    |  |

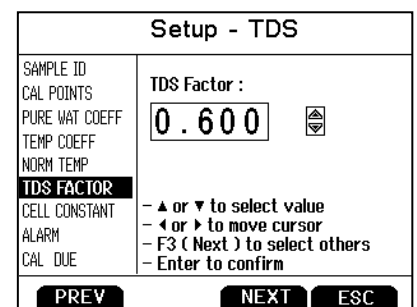

|   | Setup - Conductivity         |                                                      |  |
|---|------------------------------|------------------------------------------------------|--|
|   | SAMPLE ID                    |                                                      |  |
| ) | CAL METHOD                   | Linear Temperature Coeff :                           |  |
|   | Cal Puints<br>Pure wat coffe | [02.100]                                             |  |
|   | TEMP COEFF                   |                                                      |  |
|   | Norm Temp                    |                                                      |  |
| 1 | CELL CONSTANT                | - ▲ or ▼ to select value                             |  |
|   | alarn<br>CAL DUE             | – Next / Prev to select others<br>– Enter to confirm |  |
|   | PREV                         | NEXT ESC                                             |  |

25

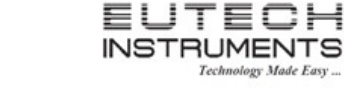

#### 9.8 Cell Constant - セル定数の設定

2700 シリーズに付属している導電率センサーのセル定数は、 K=0.530 です。厳しいサンプル測定レンジにおいて、良い測定結果 を実現するために、K=0.1 や K=10.0 の導電率センサーをご使用い ただけます。工場出荷時の設定では、K=1.0 に設定されています。

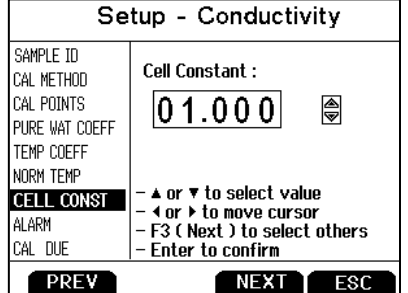

|           |                | UHL |
|-----------|----------------|-----|
| 設定可能なセル定数 | 0.010 ~ 10.000 | 1   |

| K=0.1  | 20uS/cm(10 ppm)以下の低測定レンジに最適 |
|--------|-----------------------------|
| K=1.0  | 中間測定レンジに最適                  |
| K=10.0 | 20mS/cm(>10ppt)以上の高測定レンジに最適 |

#### 9.9 <u>Alarm - アラーム設定</u>

本器はアラーム表示とアラーム音により本メニューで設定した High 値とLow 値を超えると知らせる機能があります。

High アラームとLow アラームはディスプレイ上に点滅表示すると 同時に大きな断続的ビープ音でアラーム状態を通知します。アラー ム状態は設定した状態から外れるまで継続的に通知します。また、 本モードは測定モード時のみ、有効になります。

#### 9.10 Cal Due - 校正日の設定

本機能が有効になっていると、最後に校正した日から本項目で設定した日が過ぎると Cal Due インジケーターが点滅表示します。 設定できる日は 1 ~ 31 です。

| 設定可能な日 | 1 ~ 31 |
|--------|--------|
|--------|--------|

| Setup - Conductivity       |                                                      |   |            |  |  |  |  |
|----------------------------|------------------------------------------------------|---|------------|--|--|--|--|
| SAMPLE ID                  | Alarm                                                | : | ON 🛢       |  |  |  |  |
| CAL METHOD<br>CAL POINTS   | Hi                                                   | : | 10.00 ms 🖨 |  |  |  |  |
| TEMP COEFF                 | Low : 100.0 µS 🖨                                     |   |            |  |  |  |  |
| Norm Temp<br>Cell Constant | - ▲ or ▼ to select value<br>- 4 or ▶ to move cursor  |   |            |  |  |  |  |
| alarm<br>Cal due           | – F3 ( Next ) to select others<br>– Enter to confirm |   |            |  |  |  |  |
| PREV                       | NEXT ESC                                             |   |            |  |  |  |  |

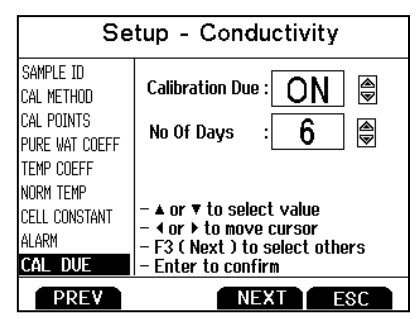

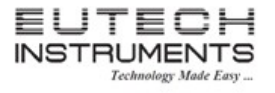

#### 10. 自動校正(導電率)について

最良の結果を実現するためには、測定前に値のわかっている正確な標準液を使用して校正することをお 勧めします。標準液を使用した校正は、測定するサンプルに近い標準液の値をご使用ください。

マルチポイント校正を使用した場合、それぞれのレンジに 1 点校正を実施しますので、幅広い測定レンジ において良い結果を実現します。

導電率センサーを乾燥した場所で保管していた場合、アルコールもしくはきれいな水に 2,3 分間浸けることでパフォーマンスが向上します。

- (1) 本器の電源を ON にしてください。必要に応じて MODE キーを押して、導電率測定モードに変更して ください。
- (2) 導電率センサーを水洗いしてください(その後、校正液でセンサー先端を洗うと良いです)。導電率校 正液(84uS/cm, 1413uS/cm, 12.88mS/cm, 111.8mS/cm)にセンサーを浸けてください。CAL キー を押して校正モードにしてください。センサーを使用して優しく攪拌してください。
- (3) ▲▼キーを使用して、導電率センサーのセル定数の値を調整してください。値を調整した後、 ENTER キーを押して入力したセル定数を確定してください。自動校正モード画面に変わります。セル 定数を変更しない場合(表示されている値で良い場合)、NEXT キーを押してください。自動校正モー ドに移動します。

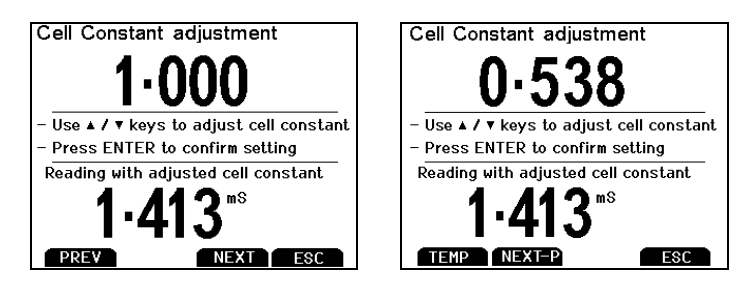

(4) ディスプレイ下段の表示部に本器が認識した校正液の値が表示するまでしばらく待ってください。 Stable と表示した後、ENTER キーを押し校正ポイントを確定してください。下図のように校正値、測 定レンジ(R)、校正により計算されたセル定数の値が表示されます。

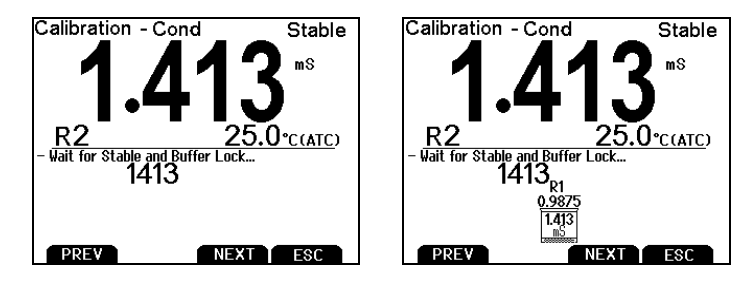

左図は 1413uS での自動校正前の画面。右図は、校正後の画面。

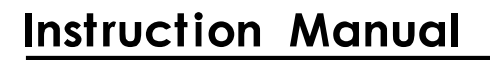

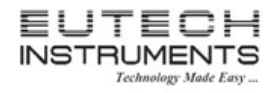

(5) マルチポイント校正に設定している場合、校正液の値を変更し、(2) ~ (4)のステップを繰り返してください。校正を保存して終了するには ESC キーを押してください。NEXT キーを押すと校正結果レポートが表示されます。マルチポイント自動校正は、4 レンジまで対応しています。1 測定レンジで1 点の校正ができます。

#### 自動校正に関する補足事項

測定レンジにつき最大 1 点校正になります。マルチポイント校正でも同じレンジを使用する場合、最新の 校正結果が前回の校正結果を上書きします。

電極を交換した場合、工場出荷時にリセットを行い、本器に保存している校正結果を消去することをお勧めします。

校正前や測定サンプルが変わる場合、電極をきれいな水(脱イオン水をお勧め)で洗浄してください(水洗い後、使用するサンプルや校正液で共洗いするとさらに良いです)。

校正エラーを避けるために、校正で調整できる値は工場出荷時の設定値から±40%が許容値となってい ます。これより外れていると、校正エラーになります。

低い導電率校正液(20uS/cm 以下)は不安定で温度に大変依存します。その結果、R1(0.00 ~ 20.00uS)における校正値の再現性は、大変難しいです。

2 セルや 4 セルセンサーは、センサーを本体に接続後、自動的に検出し測定モード時にディス プレイで表示されます。

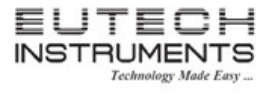

#### 11. 手動校正(導電率、TDS、塩分濃度、比抵抗)について

最良の結果を実現するためには、測定前に値のわかっている正確な標準液を使用して校正することをお 勧めします。標準液を使用した校正は、測定するサンプルに近い標準液の値をご使用ください。

マルチポイント校正を使用した場合、それぞれのレンジに 1 点校正を実施しますので、幅広い測定レンジ において良い結果を実現します。

導電率センサーを乾燥した場所で保管していた場合、アルコールもしくはきれいな水に 2,3 分間浸けることでパフォーマンスが向上します。

- (1) 本器の電源を ON にしてください。必要に応じて MODE キーを押して、導電率測定モードに変更して ください。
- (2) 導電率センサーを水洗いしてください(その後、校正液でセンサー先端を洗うと良いです)。導電率校 正液にセンサーを浸けてください。CAL キーを押して校正モードにしてください。センサーを使用して 優しく攪拌してください。
- (3) ▲▼キーを使用して、導電率センサーのセル定数の値を調整してください。値を調整した後、 ENTER キーを押して入力したセル定数を確定してください。自動校正モード画面に変わります。セル 定数を変更しない場合(表示されている値で良い場合)、NEXT キーを押してください。自動校正モー ドに移動します。

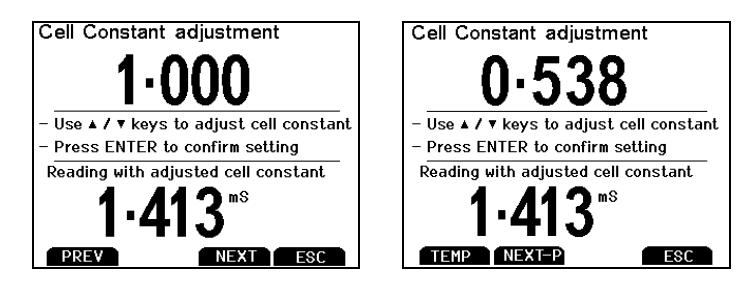

(4) ディスプレイ上段には測定した読取値が表示されます。ディスプレイ下段には、校正前の工場出荷時の値が表示されます。▲▼キーを使用して上段の値を希望する値に変更してください。Stable と表示した後 ENTER キーを押すことで校正が確定されます。下図のように校正値、測定レンジ(R)、校正により計算されたセル定数の値が表示されます。

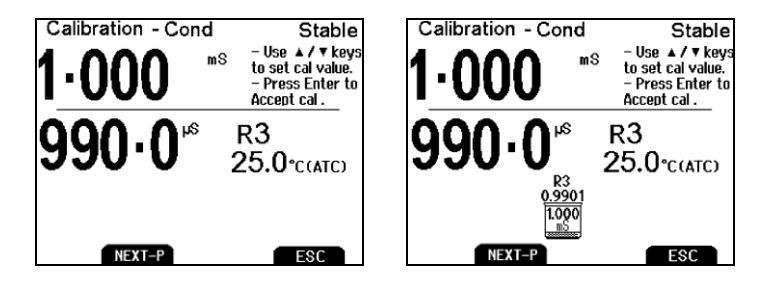

左図は手動校正前の画面。右図は、校正後の画面。

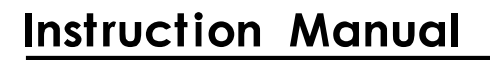

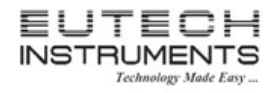

(5) マルチポイント校正に設定している場合、校正液の値を変更し、(2) ~ (4)のステップを繰り返してください。校正を保存して終了するには ESC キーを押してください。NEXT キーを押すと校正結果レポートが表示されます。マルチポイント手動校正は、5 レンジまで対応しています。1 測定レンジで 1 点の校正ができます。

#### 手動校正に関する補足事項

測定レンジにつき最大 1 点校正になります。マルチポイント校正でも同じレンジを使用する場合、最新の 校正結果が前回の校正結果を上書きします。

電極を交換した場合、工場出荷時にリセットを行い、本器に保存している校正結果を消去することをお勧めします。

校正前や測定サンプルが変わる場合、電極をきれいな水(脱イオン水をお勧め)で洗浄してください(水洗い後、次のサンプルや校正液で共洗いするとさらに良いです)。

校正エラーを避けるために、校正で調整できる値は工場出荷時の設定値から±40%が許容値となっています。これより外れていると、校正エラーになります。

低い導電率校正液(20uS/cm 以下)は不安定で温度に大変依存します。その結果、R1(0.00 ~ 20.00uS)における校正値の再現性は、大変難しいです。

2 セル導電率センサーは、クリーニング用に電極保護カバーを取り外しすることができます。しかし 測定もしくは校正の中は、必ず電極カバーを取り付けてください。電極ガードを外したままご使用頂 くと間違った読取の原因になります。

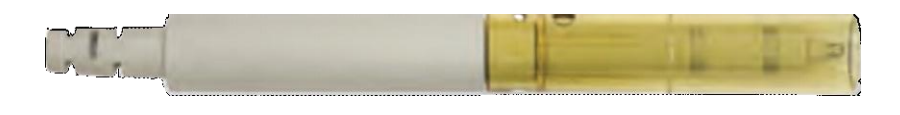

#### 12. イオンのセットアップ

イオンモード時のパラメーターをカスタマイズすることができます。 設定変更したい測定モードから SETUP を押すとセットアップが起動します。

#### 12.1 <u>Sample Id - サンプル ID について</u>

サンプルID では1~99999 までの数字を選択してサンプルID を決定します。サンプルID は内部メモリに記録したデータや PC やプリンタへ送信するデータを識別するのに便利な機能で す。▲▼キーを使用し、サンプルID の値を希望する数字に選 択してください。◆キーを使用して次の桁へカーソルが移動しま す。

設定可能サンプル ID

#### 12.2 Measure Unit - 測定単位の設定

イオン濃度の表示単位を設定することができます。

|      |                  | CALIBRATION DUE |
|------|------------------|-----------------|
| 表示単位 | ppm, molar, mg/L |                 |

1~99999

#### 12.3 <u>Alarm - アラーム設定</u>

本器はアラーム表示とアラーム音により本メニューで設定した High 値とLow 値を超えると知らせる機能があります。

High アラームとLow アラームはディスプレイ上に点滅表示すると同時に大きな断続的ビープ音でアラーム状態を通知します。アラーム状態は設定した状態から外れるまで継続的に通知します。また、本モードは測定モード時のみ、有効になります。

|                          | Setup - Ion                                                                                                    |  |  |  |  |  |  |
|--------------------------|----------------------------------------------------------------------------------------------------|--|--|--|--|--|--|
| AMPLE ID Alarm : DEE ©   |                                                                                                    |  |  |  |  |  |  |
| ASURE UNIT Hi : 0.001    |                                                                                                    |  |  |  |  |  |  |
| ALARM<br>CALIBRATION DUE | LARM<br>ALIBRATION DUE Low : 199999 ⊜<br>- ▲ or ▼ to select value<br>- Next / Prev to select others<br>- Enter to confirm |  |  |  |  |  |  |
|                          |                                                                                                    |  |  |  |  |  |  |

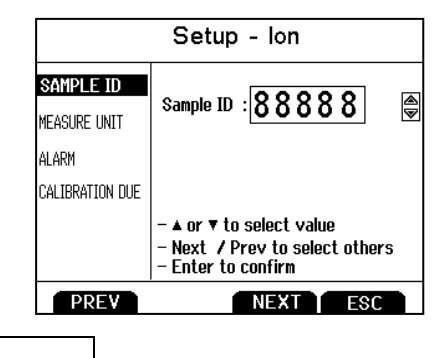

Setup - Ion

Measure Unit: ppm

▲ or ▼ to select value
 Next / Prev to select others
 Enter to confirm

NEXT

NEXT ESC

SAMPLE ID

MEASURE UNIT Alarm

PREV

PREV

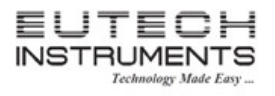

取扱説明

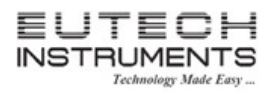

#### 12.4 Cal Due - 校正日の設定

本機能が有効になっていると、最後に校正した日から本項目で設定 した日が過ぎると Cal Due インジケーターが点滅表示します。設定 できる日は 1 ~ 31 です。

| 設定可能な日 | 1 ~ 31 |
|--------|--------|
|--------|--------|

イオン選択電極の取扱説明書には、電極のコンディショニング、保管、メンテナンス、標準 液の準備、トラブルシューティングなどについて記載されています。それぞれのイオン選択 電極は、独自の特長を持っておりそれに対応する取り扱いやケアが必要になります。

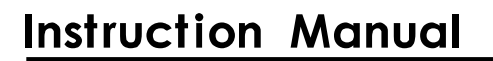

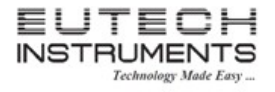

#### 13. イオン校正について

特定のイオンを測定するためにイオン選択電極を接続するとアンモニアやフッ化物のようなイオン濃度を 測定することができます。

イオン校正モードでは少なくとも2点校正する必要があります。

|  | 校正値 | 0.001, 0.01, 0.1, 1.0, 10, 100, 1,000, 10,000 |
|--|-----|-----------------------------------------------|
|--|-----|-----------------------------------------------|

イオン校正では、主表示部に"----"と表示されます。

測定しようとするレンジに対応するイオン標準液を準備してください。イオン選択電極の取扱説明書を参 照にしながら、適切なイオン調整値を入力していきます。

最良の結果を実現するには最も低い値の標準液から校正を始めてください。多点校正する場合、その次 に低い値の標準液を利用していきます。

- (1) イオン選択電極を本器に接続し、MODE キーを使用してイオン測定モード画面にしてください。
- (2) イオン選択電極を水洗いしてください(その後、使用する標準液で共洗いすると良いです)。最も低い値の標準液にセンサーを入れ、センサーを使用して優しく攪拌してください。その後、CAL キーを押して校正モードを起動します。
- (3) ▲▼キーを使用して、上段の値を使用している標準液の値に合わせ てください。

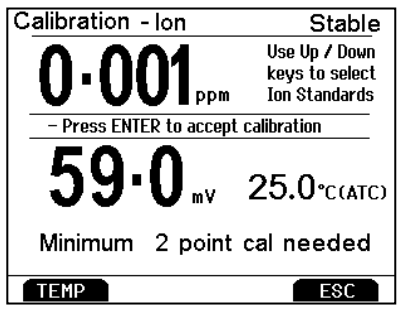

- (4) ディスプレイ下段の表示部にはイオン選択電極から読み取った mV 値が表示されます。読取値が安定しましたら、ENTER キーを押し校正ポイントを確定してください。
- (5) イオン選択電極を水洗いしてください(その後、使用する標準液で共洗いすると良いです)。次に低い 標準液にセンサーを入れ、優しく攪拌してください。Stable 表示が出た後 ENTER キーを押して校正 ポイントを確定してください。

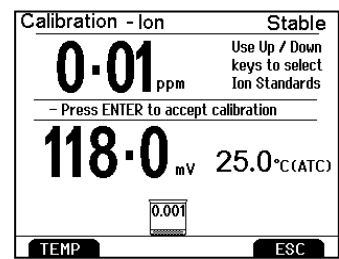

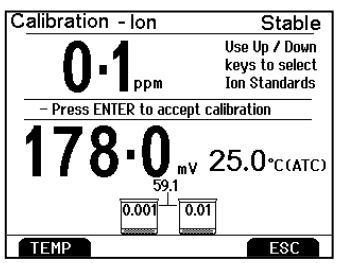

校正前と2点イオン校正(0.001と0.01標準液を使用)後の画面

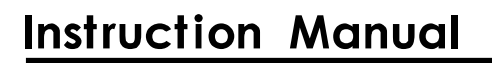

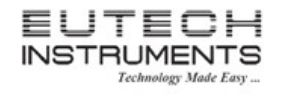

### 取扱説明

- (6) 校正が正常終了するとmV/decade とスロープ値が表示されます。スロープエラーが表示された場合、 現在のポイントの校正が失敗したことを意味します。スロープ(2 点間の mV 値の差) は、15mV/decade 未満もしくは 90mV/decade 以上になります。
- (7) 追加の ISE 標準液がある場合、(5)~(6)の操作を繰り返してください。ESC キーを押すと校正を保存 して校正モードを終了します。

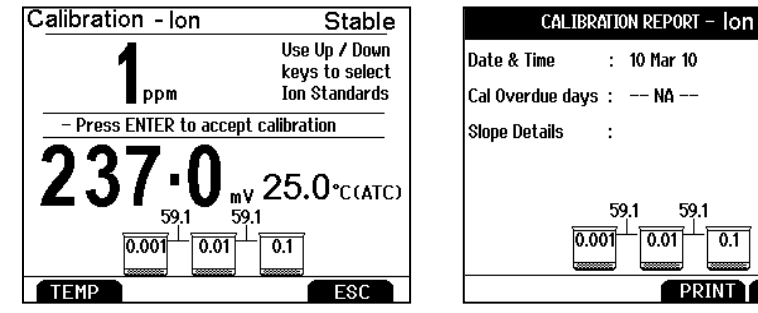

左図はイオン3点校正

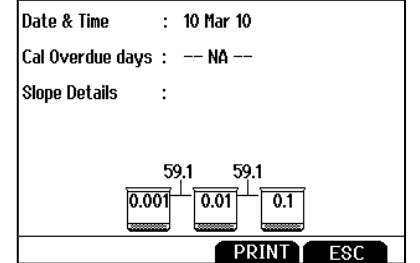

右図はイオン校正結果レポートです。

測定モードから、REPORT キーを押すといつでもイオン校正結果レポートを表示します。

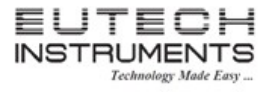

#### 14. データ転送について

本器は付属ソフトウェアを使用して読取データをパソコンに転送することができます。付属ケーブルを使用 し、本体とパソコンを接続してください。付属ケーブルは RS232C ケーブルになります。パソコン本体の接 続側に RS232C ポートがない場合、別途 USB 変換アダプタをご購入頂く必要があります。 ご注意ください。

#### 14.1 <u>パソコンへのインストール</u>

(1)付属の CD-ROM をパソコンの CD ドライブに挿入し、[マイコンピュータ]から[CD ドライブ]を開き、 CyberComm2700Setup ファイルをダブルクリックし実行します。

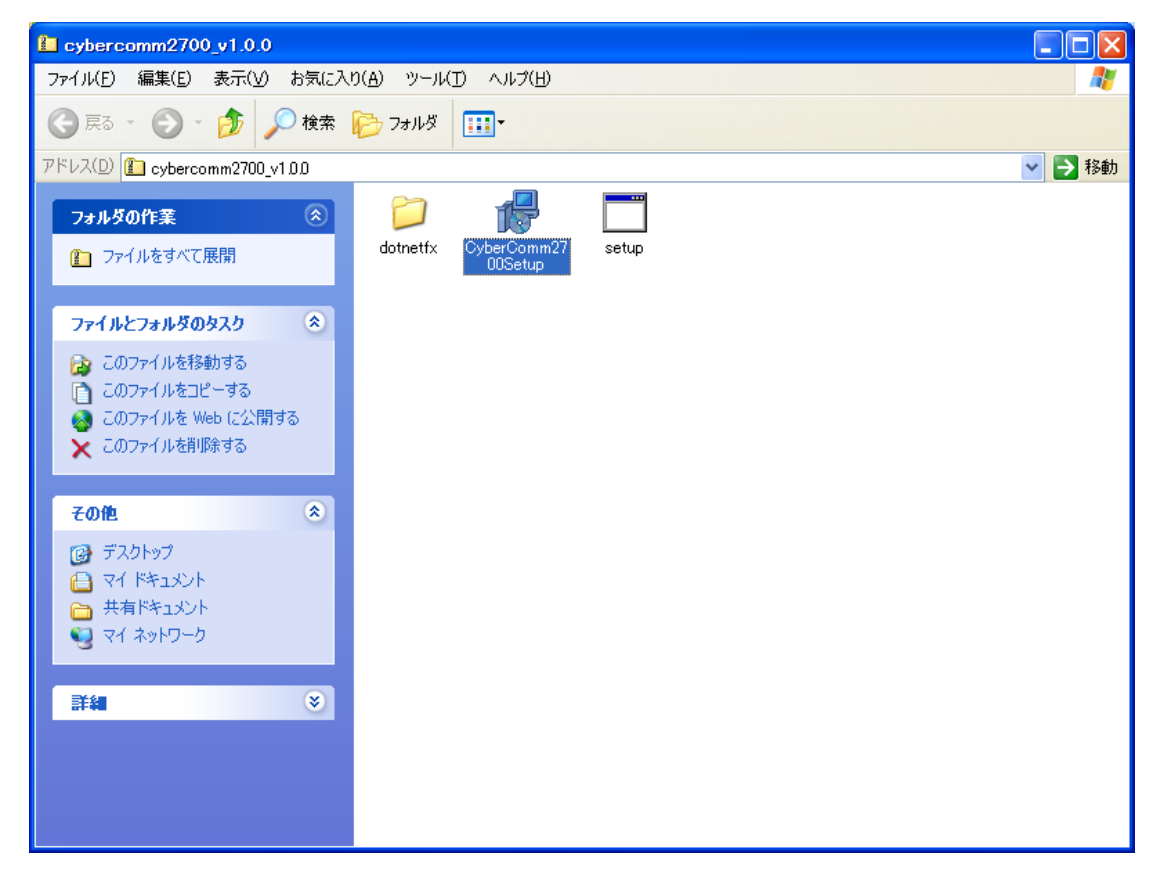

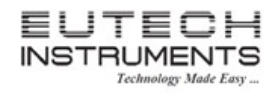

(2) インストールガイド画面が表示されます。[Next]をクリックします。

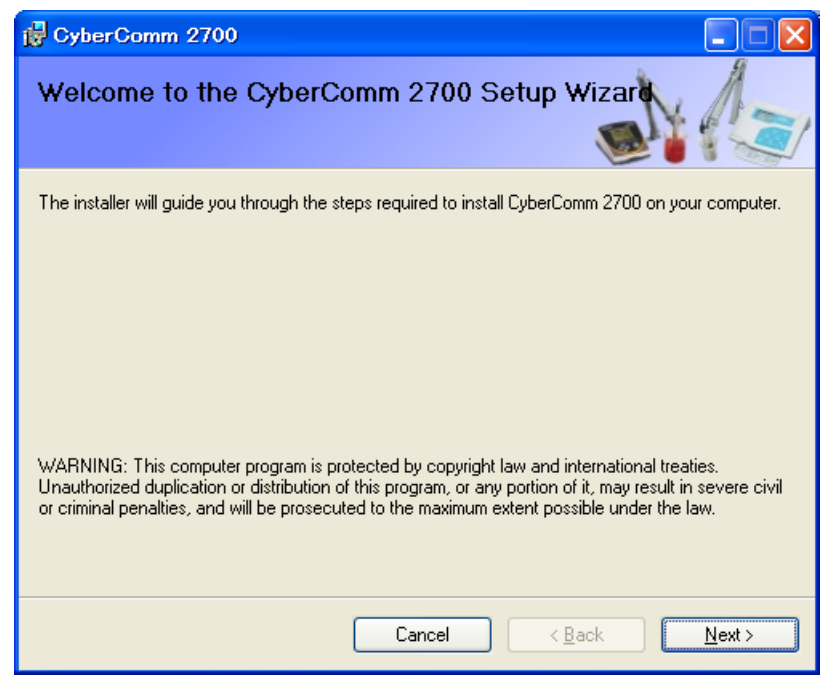

(3)インストールするディレクトリとソフトウェアの使用者に関しての情報が表示されます。この設定のまま (デフォルト値)でインストールする場合、[Next]をクリックしてください。

| 侵 CyberCamm 2700                                                                       |                              |
|----------------------------------------------------------------------------------------|------------------------------|
| Select Installation Folder                                                             | Na                           |
| The installer will install CyberComm 2700 to the following folder.                     |                              |
| To install in this folder, click "Next". To install to a different folder, enter it be | low or click "Browse".       |
| <u>E</u> older:<br>C¥Program Files¥Thermofisher¥CyberComm 2700¥                        | B <u>r</u> owse<br>Disk Cost |
| Install CyberComm 2700 for yourself, or for anyone who uses this o                     | computer:                    |
| ○ Everyone                                                                             |                              |
| ⊙ Just <u>m</u> e                                                                      |                              |
| Cancel < <u>B</u> ack                                                                  | <u>N</u> ext >               |

インストールディレクトリ…ソフトウェアが格納されるディレクトリ

ソフトウェアの使用者…デフォルトではインストールしているユーザのみ使用するにチェックされています。異なるユーザでも使用する場合、Everyoneを選択してください。

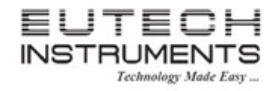

取扱説明書

(4) ソフトウェアのインストール準備が完了しましたと表示されます。[Next]をクリックするとインストールが 開始されます。[Back]をクリックすると前の画面に戻ります。

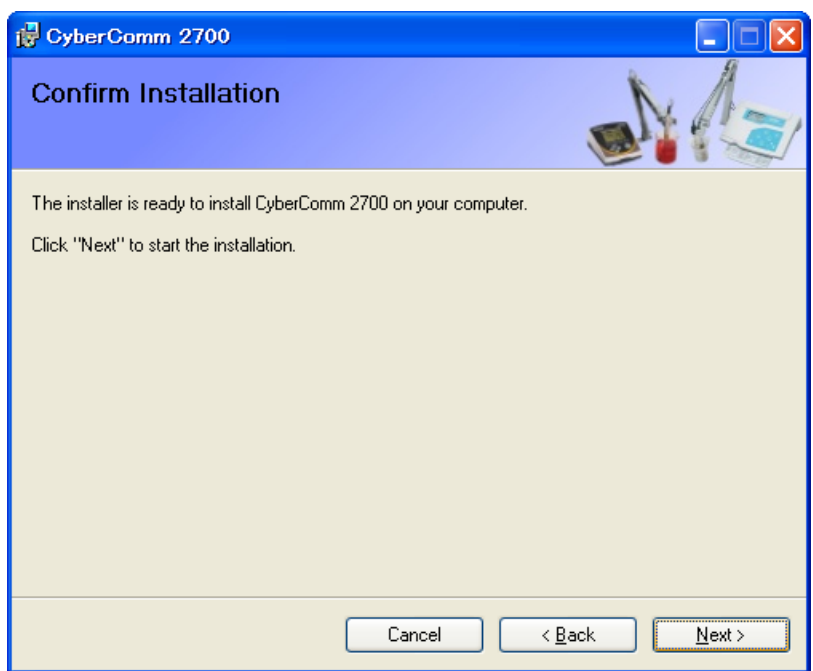

(5) ソフトウェアインストール中の進捗状況を表示します。

| 🖶 CyberComm 2700                   |        |                |        |
|------------------------------------|--------|----------------|--------|
| Installing CyberComm 270           | 00     |                |        |
| CyberComm 2700 is being installed. |        |                |        |
| Please wait                        |        |                |        |
|                                    | Cancel | < <u>B</u> ack | Next > |

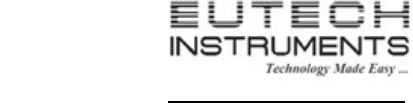

EL

## **Instruction Manual**

### 取扱説明書

(6) インストールが正常した場合、下記の画面が表示されます。[Close]をクリックすると終了します。インス トールが終了しましたら、Windows Update を使用し、.NET Framework ソフトウェアを最新版にする ことをお勧めします。

| 🛃 CyberComm 2700                                                                  |               |
|-----------------------------------------------------------------------------------|---------------|
| Installation Complete                                                             | A             |
| CyberComm 2700 has been successfully installed.<br>Click "Close" to exit.         |               |
| Disease wa Vičendarus Lindata ta akazik (ar anu aŭčaj undatas ta kaz NET Esperanc | L             |
| Please use Windows Update to check for any critical updates to the .NET Framewor  | k.            |
| Cancel < <u>B</u> ack                                                             | <u>C</u> lose |

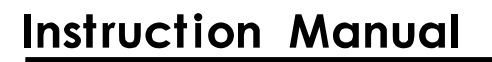

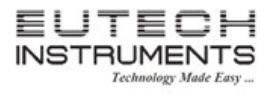

#### 14.2 CyberComm2700 ソフトウェアの起動と使用方法

ソフトウェアを起動させる前に、本体とパソコンが正常に接続してください。

- (1) [スタート]ー[すべてのプログラム]ー[CyberComm 2700]をクリックします。もしくはデスクトップに作成さ
  - れた CyberComm アイコンをダブルクリックします。
- (2) CyberComm 2700 の画面が開きます。

| 🖉 Cyber Comm | 2700       |              |           |          |                |          |             |                | - 7 🗙          |
|--------------|------------|--------------|-----------|----------|----------------|----------|-------------|----------------|----------------|
| Live Data    | Saved Data | Calibration  | History   | Settings | <b>a</b> login |          | 1           | Anonymous User |                |
| pH           | Data       | Table 🔜 Grap | h Display |          |                |          |             | 🖲 Record 🛛 🔽   |                |
| mV           |            |              |           |          |                |          |             |                | Start          |
| ION          |            |              |           |          |                |          |             |                |                |
| Conductivity |            |              |           |          |                |          |             |                | Clear          |
| TDS          |            |              |           |          |                |          |             |                |                |
| Salinitu     |            |              |           |          |                |          |             |                | Print          |
| Resistivitu  |            |              |           |          |                |          |             |                |                |
| DD (mg/L)    |            |              |           |          |                |          |             |                | Export         |
| DO (%)       |            |              |           |          |                |          |             |                |                |
|              |            |              |           |          |                |          |             |                |                |
|              |            |              |           |          |                |          |             |                |                |
|              |            |              |           |          |                |          |             |                |                |
|              |            |              |           |          |                |          |             |                |                |
|              |            |              |           |          |                |          |             |                |                |
|              |            |              |           |          |                |          |             |                |                |
|              |            |              |           |          |                |          |             |                |                |
|              |            |              |           |          |                |          |             |                |                |
|              |            |              |           |          |                |          |             |                |                |
|              |            |              |           |          |                |          |             |                |                |
|              |            |              |           |          |                |          |             |                |                |
|              |            |              |           |          |                |          |             |                |                |
|              |            |              |           |          |                |          |             |                |                |
|              |            |              |           |          |                |          |             |                |                |
|              |            |              |           |          |                |          |             |                |                |
|              | Recent Rea | ading        |           |          |                |          |             |                | ]              |
|              | Mode :     | рН _         |           |          | Temperature _  |          |             |                |                |
| Ready        |            |              |           |          |                |          |             | 🖷 Not conne    | acted to Meter |
|              |            |              |           |          |                |          |             |                |                |
| Live D       | ata        | データ          | 収得を       | 開始       |                | History  | 取得データのヒストリー | -              |                |
| Saved        | Data       | 取得う          | データの      | )保存      |                | Settings | 通信のための各種設定  | 2              |                |
| Calibra      | tion       | 校正問          | 寺に使月      | 用        |                | No cin   | ユーザの切替      |                |                |

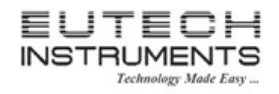

(3) 通信設定について

画面上段にある[Settings]アイコンをクリックすると通信設定画面が開きます。

| 使用する COM ポートを指定          |
|--------------------------|
| ボーレート(変調速度の単位)           |
| サンプリング間隔を指定(3 ~ 3,600 秒) |
| Anonymous User           |
|                          |
| Not connected to Meter   |
|                          |

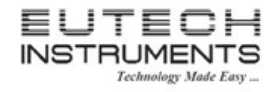

(4) データ送信について

画面上段の[Live Data]アイコンをクリックするとデータ転送が開始されます。データ表示形式はタブにより下記2種類を選択できます。

■Data Table タブ

| e Data s   | aved Data Calibr                                               | ation History     | Settings             |                         |                                              | Anonymous User |
|------------|----------------------------------------------------------------|-------------------|----------------------|-------------------------|----------------------------------------------|----------------|
|            | Data Table                                                     | Graph Display     |                      |                         |                                              | ● Record       |
|            | Date/Time                                                      | Sample Id         | pH                   | mV                      | Temperature                                  | Pau            |
|            | 2014/06/11 12:51:4<br>2014/06/11 12:51:4<br>2014/06/11 12:51:5 | 1 0<br>5 0<br>1 0 | 4.23<br>4.23<br>4.23 | 164.9<br>164.9<br>164.9 | 26.7 C (ATC)<br>26.7 C (ATC)<br>26.7 C (ATC) |                |
| ductivity  | 2014/06/11 12:51:5<br>2014/06/11 12:52:0<br>2014/06/11 12:52:0 | 6 0<br>1 0        | 4.23<br>4.23         | 164.9<br>164.9          | 26.7 C (ATC)<br>26.7 C (ATC)                 | Cle            |
|            | 2014/06/11 12:52:1                                             |                   | 4.23                 | 164.9                   | 26.7 C (ATC)                                 |                |
| ity        |                                                                |                   |                      |                         |                                              | Pri            |
| stivity    |                                                                |                   |                      |                         |                                              |                |
| mg/L)      |                                                                |                   |                      |                         |                                              | Exp            |
| <b>%</b> ] |                                                                |                   |                      |                         |                                              |                |
|            |                                                                |                   |                      |                         |                                              |                |
|            |                                                                |                   |                      |                         |                                              |                |
|            |                                                                |                   |                      |                         |                                              |                |
|            |                                                                |                   |                      |                         |                                              |                |
|            |                                                                |                   |                      |                         |                                              |                |
|            |                                                                |                   |                      |                         |                                              |                |
|            |                                                                |                   |                      |                         |                                              |                |
|            |                                                                |                   |                      |                         |                                              |                |
|            |                                                                |                   |                      |                         |                                              |                |
|            | Recent Reading                                                 |                   |                      |                         |                                              |                |
|            | Mode: pH                                                       | 1230              |                      | Temperatu               | re 26 70 ° C (ATC)                           |                |

#### ■Graph Display

| 🛿 Cyber Comm      | 2700                                          |                |         |
|-------------------|-----------------------------------------------|----------------|---------|
| Live Data         | Saved Data Calibration History Settings Login | Anonymous User |         |
| рН                | Data Table Zaraph Display                     | 🖲 Record 🛛 🖓   | 3       |
| mV                | : 🔍 🔍   🏪 📝 Measurement Mode pH               |                | Pa      |
| ION               | 10.000                                        | <b></b> 100.0  |         |
| Conductivity      |                                               | - 95.0         | CI      |
| Conductivity      | 9.00 -                                        | - 90.0         |         |
| TDS               | 9.00.4                                        | - 85.0         |         |
| Salinity          |                                               | - 80.0         | Pr      |
| Resistivitu       | /00 -                                         | - 75.0         |         |
|                   | 6.000 -                                       | 65.0           |         |
| DO (mg/L)         |                                               | - 60.0         | cxt     |
| DO (%)            | 5.000 -                                       | - 55.0         |         |
|                   | 4.000 -                                       | - 50.0         |         |
|                   |                                               | - 45.0         |         |
|                   | 3.000                                         | - 40.0         |         |
|                   | 2.000 -                                       | - 35.0         |         |
|                   |                                               | - 30.0         |         |
|                   | 1.000 -                                       | - 25.0         |         |
|                   | 0.000 -                                       | - 20.0         |         |
|                   |                                               | 10.0           |         |
|                   | -1.000 -                                      | 5.0            |         |
|                   | -2000                                         | 0.0            |         |
|                   | 0 30s 1m 1m30s                                | 2m             |         |
|                   | pH Time<br>(pH)                               | (C)            |         |
|                   | Recent Reading                                |                | 1       |
|                   | Mode : pH 4.230 Temperature 26.70 ° c (ATC)   |                |         |
| Recording[[pH] Re | ading live data                               | Connected      | to nH 2 |

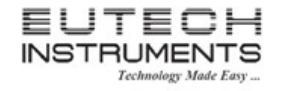

(5) データの保存について

画面右側の[Export]アイコンを押すとデータを保存できます。下記は Excel 形式で取得データを保存した場合の画面フローです。

| 😫 Export                                                                                                    |                                                                                                    |                        | X                       |          |        |
|----------------------------------------------------------------------------------------------------|----------------------------------------------------------------------------------------------------|------------------------|-------------------------|----------|--------|
| Comments :                                                                                                    |                                                                                                    |                        |                         |          |        |
|                                                                                                    |                                                                                                    |                        |                         |          |        |
| Export To File :                                                                                                |                                                                                                    |                        |                         |          |        |
|                                                                                                    | ОК                                                                                                    | Cancel                 |                         |          |        |
| 名前を付けて保存                                                                                                    |                                                                                                    |                        |                         |          | ? 🛛    |
| 保存する場所(1):                                                                                                    | 📋 マイ ドキュメント                                                                                                    |                        | <ul> <li>G Ø</li> </ul> | i 📂 🛄    |        |
| しています。<br>最近使ったファイル<br>で入りトップ                                                                                   | <ul> <li>Corel VideoStudio</li> <li>IMx3SEVer6</li> <li>InterVideo</li> <li>マイ ピクチャ</li> <li>マイ ピデオ</li> <li>マイ ミュージック</li> </ul> |                        |                         |          |        |
| المجامع المجامع المجامع المحافظ المحافظ المحافظ المحافظ المحافظ المحافظ المحافظ المحافظ المحافظ المحافظ المحافظ |                                                                                                    |                        |                         |          |        |
| ער דאר<br>גער דאר<br>גער דאר                                                                                    |                                                                                                    |                        |                         |          |        |
| マイ ネットワーク                                                                                                    | ファイル名( <u>N</u> ):                                                                                                    | test                   |                         | *        | (保存(S) |
|                                                                                                    | ファイルの種類(工):                                                                                                    | Microsoft Excel (*xls) |                         | <b>~</b> | キャンセル  |

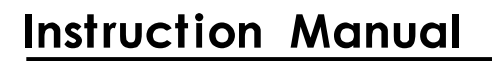

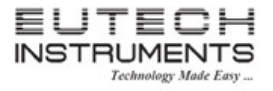

#### 15. 校正結果レポート

校正結果レポートを参照することにより、最近の校正結果の詳細情報についてご確認いただくことができます。校正結果レポートには、日付と時刻、校正液、オフセット、温度、スロープ情報などが記載されています。

校正が正常終了した後、校正結果レポートは自動的にディスプレイに表示されます。

どの測定パラメーターモードからでも、REPORTを押すといつでも校正結果レポートを参照できます。

校正結果レポートをプリンタやパソコンに転送するには、
PRINT
を押してください。

異なるパラメーターごとの校正結果レポートについて

| Calibration Report - pH                                                                                                    | CALIBRATION REPORT - Ion                                                                                                    |
|----------------------------------------------------------------------------------------------------|----------------------------------------------------------------------------------------------------|
| Date & Time : 10 Nov 09 , 09:12:23<br>Buffer Group : USA<br>nV Offset : 0.0 mV<br>Temperature : 25.0 °C (ATC)<br>Cal Overdue days : NA                               | Date & Time : 10 Nov 09 , 23:12:55<br>Cal Overdue days : NA<br>Slope Details :                                                                                                    |
| Slope Details :<br>100 % 100 %<br>4.01 7.00 10.01<br>PRINT ESC                                                                                                    | mV<br>Slope 59.0 56.5 60.0 55.0 58.2 59.4 59.6<br>0.001 0.01 4.00 1 10 100 1000 10000<br>PRINT ESC                                                                                                    |
| CALIBRATION REPORT - Cond                                                                                                    | CALIBRATION REPORT - TDS                                                                                                    |
| Date & Time : 10 Nov 09 , 23:12:55<br>Cell Constant : 1.000<br>Cal Overdue days : NA                                                                                 | Date & Time : 10 Nov 09 , 23:12:55<br>Cell Constant : 1.000<br>Cal Overdue days : NA                                                                                                    |
| R3     R4       0.9875     0.9997       1413     12.88       m5     9       PRINT     ESC                                                                            | Cal Details : R1,R2,R3, R4,R5<br>R4<br>0.9984<br>6.410<br><u>pt</u><br>PRINT ESC                                                                                                    |
| Calibration Report - DO - %                                                                                                    | CALIBRATION REPORT - DO - mg≠L                                                                                                    |
| Date & Time:10 Nov 09 , 23:12:550.5 % Calibrated to:0 %37.0 % Calibrated to:100 %Calibration Temp:25.0 CCal at pressure:760.0 mmHgOffset Adjusted:0.2Cal Due Davs:NA | Date & Time : 10 Nov 09 , 23:12:55<br>Calibration Factor : 1.255<br>Calibration Temp : 25.0 C<br>Cal at Pressure : 760.0 mmHg<br>Cal at Salinity : 10.0 ppt<br>Cal at : 8.26 mg/L (ppm)<br>Cal Due Days : NA |
| PRINT FRC                                                                                                    | DDINT) ESC                                                                                                    |

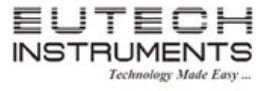

#### 16. 温度係数の計算について

使用するサンプルの温度係数を計算するには、下記の公式を参考にしてください。

 $c_{T2} - C_{T1}$ tc = 100 x ----- $C_{T1} (T_2 - 25) - C_{T2} (T_1 - 25)$ 

tc = 温度係数 C<sub>T1</sub> = 温度1の時の導電率 T<sub>1</sub> = 温度1 25 = 25°C C<sub>T2</sub> = 温度2の時の導電率 T<sub>2</sub> = 温度2

この手順では、温度コントロールができる温度バスなどを利用して下記手順を行ってください。

- (1) サンプルの中にセンサーを浸けてください。温度係数を0%(この場合温度係数なし)に設定してく ださい。設定方法は、前述したシステムセットアップの章を参考にしてください。
- (2)5分間待ってください。T1とC11として読取値をメモしてください。(温度1における導電率値)
- (3) サンプルとセンサーを T<sub>1</sub> から約 5 ~ 10°C 異なる温度にして、T<sub>2</sub>と C<sub>T2</sub>として読取値をメモして ください。
- 注意:参考までに結果を記録してください。T₁とT₂は測定温度としてひとくくりにしてください。その温 度差は 5℃ 以上にしないでください。
- (4) 上記の公式に基づいて、サンプルの温度係数を計算してください。
- (5) 計算した温度係数を本器の温度係数設定に入力してください。

計算した温度係数は全ての読取値に対して適用されます。

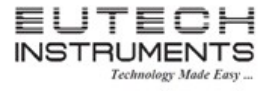

#### 17. TDS ファクターの計算

本器は 25℃ のような標準温度における TDS 標準液を使用して、TDS 校正することができます。導電率 とTDS の変換ファクターを決定するために、以下の公式をご使用ください。

ファクター = 実際の TDS ÷ 実際の導電率 @ 25°C

● 実際の TDS:

標準液のボトルラベルによる値もしくは超純水に精密に含まれている塩を使用して作った標準液。 ppm = milligram of salt(s) per liter of water = mg/L ppt = gram of salt(s) per liter of water = g/L

● 実際の導電率:適切に校正されたメーターを使用して測定された値

実際のTDSと実際の導電率の両方の値は、同じ大きさの単位でなければなりません。例えば、TDS値が ppm の場合、対応する導電率値は uS/cm になります。TDS 値が ppt の場合、導電率値は mS/cm になります。

導電率読取値に上記の公式でのファクターをかけることにより、ファクターを確認することができます。その時の結果は、TDS 値になります。

TDS ファクターが 1.0 に設定されている時は、導電率値と TDS 値は等しいです。

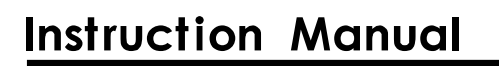

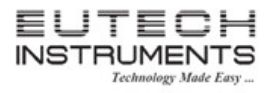

### 18. トラブルシューティング

| パラメーター      | 原因                        | 処 置 方 法                                                                                                  |
|-------------|---------------------------|----------------------------------------------------------------------------------------------------|
| рН          | 1 番目の校正ポイントを確定でき<br>ない    | 1 番目の校正は中性の校正液(pH7.00 や pH6.86)を必ず<br>使用してください。                                                          |
| рН          | 校正ポイントの間隔が近すぎる            | カスタム pH 校正液の場合、校正液は少なくとも 1.0pH 以上<br>離れていないといけません。                                                       |
| рН          | 読取値が pH7.00 から変化しな<br>い   | 電極バルブ部分にひびがあるか壊れている可能性があり<br>ます。電極を交換してください。                                                             |
| pH or Ion   | スロープエラー / 校正エラー           | 校正値が離れすぎている。電極、新鮮な校正液の使用と本<br>器の設定をご確認ください。電極内部液の充填、再コンディ<br>ショニング、交換が必要な場合もあります。                        |
| lon         | 主表示部に"ーーーー"表示             | 2 ポイントのイオン校正が必要です。内部メモリに校正情報<br>がありません。                                                                  |
| 導電率         | 値を調整 or 校正できない            | 自動校正モードでの使用できる校正液は、84uS/cm,<br>1413uS/cm, 12.88mS/cm, 111.8mS/cmです。これ以外の<br>校正液を使用する場合、手動校正モードに変更してください。 |
| 導電率         | 2 回目の校正点が 1 回目を書き<br>換えます | 1 つの測定レンジには、1 ポイントの校正しかできません。<br>シングルポイント校正もしくはマルチポイント校正の設定で<br>使用する校正点数を決定してください。                       |
| TDS         | 標準液と表示が合わない               | TDS ファクターを調整する必要があります。正しい TDS フ<br>ァクターの計算の章を参考にして、正しいファクター値を設<br>定してください。                               |
| Temperature | 不正確な温度を読取                 | ウォーターバスを使用して、正確な参照温度計を使用して<br>温度校正をしてください。不具合の温度センサーは交換し<br>てください。                                       |

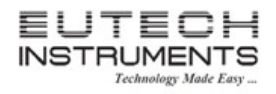

## 取扱説明書

| パラメーター | 原因               | 処 置 方 法                           |
|--------|------------------|-----------------------------------|
|        |                  | Stability 機能を有効の場合、読取値が不安定な状態では   |
|        |                  | プライマリーディスプレイの読取値は不鮮明な状態になり        |
|        | 測定モードで読取値が不鮮明に   | ます。読取値が安定すると、はっきり表示するようになりま       |
| All    | なったり鮮明に表示されたりと頻  | す。この機能を無効にするといつでも読取値ははっきり表        |
|        | 繁に切り替わる          | 示します。また Stable 表示の反応速度を SLOW に変更す |
|        |                  | るとすぐに不鮮明になったり鮮明になったり切り替わること       |
|        |                  | を防ぐことができます。                       |
|        |                  | データロガーとして使用すると内部メモリがフルになるまで       |
| All    | 内部メモリがいっぱい(Full) | データを採取します。記録した内部データを消去するには、       |
|        |                  | システムセットアップの「Clear Log」をご参照ください。   |
|        |                  | 自動機能が有効の場合、読取値が安定するとホールドしま        |
| A11    | 読取値が変化せずに"AR"が点  | す。MEAS ファンクションキーを押すと再読み込みを開始し     |
| All    | 滅表示する            | ます。自動機能が必要でない場合、この機能を無効にすて        |
|        |                  | ください。                             |

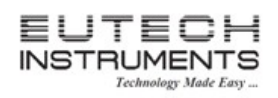

取扱説明書

### 19. 製品仕様

| рН     |                                       |
|--------|---------------------------------------|
| 表示範囲   | -2.000 ~ 20.000 pH                    |
| 分解能    | 0.1/0.01/0.001 pH                     |
| 精度     | ±0.002 pH + 1LSD                      |
| 校正ポイント | 6(DIN)                                |
|        | 5(その他の校正液規格、カスタム)                     |
| 校正液の規格 | USA, NIST, DIN, User1, User2, Custom  |
| スロープ表示 | Yes(オフセット表示付)                         |
| 温度補償   | Yes / MTC(0.0 ~ 100°C / 32.0 ~ 212°F) |

| ORP(mV)     |             |
|-------------|-------------|
| 表示範囲        | ±2,000.0 mV |
| 相対 mV 表示レンジ | ±2,000.0 mV |
| 分解能         | 0.1 mV      |
| 精度          | ±0.2 mV     |
| オフセット調節     | ±150 mV まで  |

| lon    |                                                    |
|--------|----------------------------------------------------|
| 表示範囲   | 0.001 ~ 19999 ppm (±2,000 mV)                      |
| 分解能    | 2 or 3 digits                                      |
| 精度     | 0.5%フルスケール(一価)                                     |
|        | 1%フルスケール(二価)                                       |
| 校正ポイント | 2~8ポイント(0.001, 0.01, 0.1, 1, 10, 100, 1000, 10000) |
| スロープ範囲 | 15 ~ 90 mV/decade                                  |

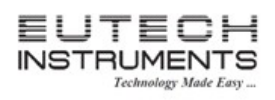

| 導電率      |                                       |
|----------|---------------------------------------|
| 表示範囲     | 0.050 uS ~ 500.0 mS                   |
| 分解能      | 0.01 / 0.1 uS ; 0.001 / 0.01 / 0.1 mS |
| 精度       | ±1%フルスケール                             |
| 校正ポイント   | 4(自動校正、最大1ポイント/レンジ)                   |
|          | 5(手動校正、最大1ポイント/レンジ)                   |
| セル定数     | 0.010 ~ 10.000                        |
| 係数       | 線形&純水; 0.000 ~ 10.000%/°C             |
| 正規化温度    | 15.0 ~ 30.0°C / 59.0 ~ 86.0°F         |
| 温度補償の設定値 | ATC / MTC(0.0 ~ 100°C / 32.0 ~ 212°F) |

| TDS       |                                         |
|-----------|-----------------------------------------|
| 表示範囲      | 0.050 ppm ~ 500.0 ppt (@TDS ファクター 1.00) |
| 分解能       | 0.01 / 0.1 ppm ; 0.001 / 0.01 / 0.1 ppt |
| 精度        | ±1%フルスケール                               |
| 校正ポイント    | 5(手動校正)                                 |
| TDS ファクター | 0.400 ~ 1.000                           |

| 塩分濃度   |                                         |
|--------|-----------------------------------------|
| 表示範囲   | 0 ~ 80 ppt                              |
| 分解能    | 0.01 / 0.1 ppm ; 0.001 / 0.01 / 0.1 ppt |
| 精度     | ±1%フルスケール                               |
| 校正ポイント | 5(手動校正)                                 |

| 比抵抗    |                                         |
|--------|-----------------------------------------|
| 表示範囲   | 2.000Ω ~ 20.0 ΜΩ                        |
| 分解能    | 0.01 / 0.1 Ω ; 0.001 / 0.1 kΩ ; 0.01 ΜΩ |
| 精度     | ±1%フルスケール                               |
| 校正ポイント | 5(手動校正)                                 |

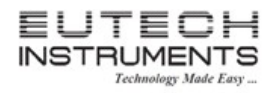

| 温度。  |                          |
|------|--------------------------|
| 表示範囲 | 0.0~100.0°C/32.0~212.0°F |
| 分解能  | 0.1°C/0.1°F              |
| 精度   | ±0.5°C/±0.9°F            |

| その他             |                                        |  |
|-----------------|----------------------------------------|--|
| バックライト          | Yes                                    |  |
| 内部メモリ           | 500 データセット                             |  |
| Cal Due アラーム    | 1~31日で選択可能                             |  |
| High / Low アラーム | 選択可能、音声と表示                             |  |
| データロギング         | Yes                                    |  |
| 操作温度            | 5~45°C/41~113°F                        |  |
| LCD ディスプレイ      | グラフィック LCD (5.9 ~ 7.8 cm)              |  |
| 入力              | DC ソケット、BNC, ATC, Reference(Half-cell) |  |
|                 | 8ピンDIN(2セル、4セル)、RS232                  |  |
| 出力              | RS232                                  |  |
| 電源              | 9V DC アダプタ, 1.3 A (100 / 240VAC, SMPS) |  |
| 寸法              | 本体:175(L) x 155(W) x 69(H) mm          |  |
|                 | 箱:308(L) x 235(W) x 124(H) mm          |  |
| 重量              | 本体:650g 箱:1800g                        |  |

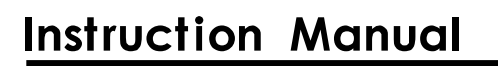

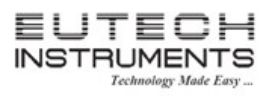

### 20. アクセサリー

| 型番        | 商品名                      | 内容                       |
|-----------|--------------------------|--------------------------|
|           |                          | PC2700本体、pH 電極           |
|           |                          | (ECFG7370101B)、導電率センサー   |
|           | 卓上型 pH 複合計 Eutech PC2700 | (CONSEN9201D)、電極用アームスタ   |
| 01X543906 |                          | ンド、電源アダプタ、CyberComm ソフト  |
|           |                          | ウェア、RS232 ケーブル、AC アダプ    |
|           |                          | タ、電極内部液(60mL)、サンプル pH    |
|           |                          | 校正液(pH4.01, 7.00, 10.01) |
|           |                          | 測定範囲: 0~13pH             |
| 02/210010 |                          | 温度範囲: 0~100℃             |
| 937210019 |                          | ガラスボディ、内部液補充タイプ、ダブ       |
|           |                          | ルジャンクション                 |
|           | pH 電極 EC620131           | 測定範囲: 0~14pH             |
| 01/219072 |                          | 温度範囲: 0~80°C             |
| 01X218973 |                          | ダブルジャンクション、ガラスボディ、オ      |
|           |                          | ープンポアタイプ、使い捨てタイプ         |
| 012210303 |                          | 温度測定範囲:0~100°C           |
| 01/210000 |                          | ステンレススチール 304            |
|           | ORP 電極 ECFC7960101B      | 測定範囲:±1000 mV            |
| 012256612 |                          | 温度範囲:0~80°C              |
| 01/250012 |                          | プラスチックボディ、シングルジャンク       |
|           |                          | ション、使い捨てタイプ              |
|           | ORP 電極 ECFC7960201B      | 測定範囲:±1000 mV            |
| 012256613 |                          | 温度範囲:0~80°C              |
| 017230013 |                          | プラスチックボディ、ダブルジャンクショ      |
|           |                          | ン、使い捨てタイプ                |
| 93X219103 | ORP 電極 ECFG7960101B      | 測定範囲:±1000 mV            |
|           |                          | 温度範囲:0~100℃              |
|           |                          | ガラスボディ、補充タイプ、シングルジ       |
|           |                          | ャンクション                   |

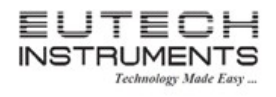

| 型番         | 商品名                           | 内容                  |
|------------|-------------------------------|---------------------|
| 01X466602  | 導電率センサー CONSEN9501D           | 測定範囲: 0~150mS/cm    |
|            |                               | 温度測定範囲: 0~80℃       |
|            |                               | セル数:2               |
|            |                               | セル定数: K= 1.0        |
|            | 導電率センサー 93X546101             | 測定範囲: 0~200uS/cm    |
| 027546101  |                               | 温度測定範囲: 0~80℃       |
| 937.540101 |                               | セル数:2               |
|            |                               | セル定数: K=0.1         |
|            |                               | 測定範囲: 0~350mS/cm    |
| 018244730  | 道雲索センサー CONSENI0201D          | 温度測定範囲: 0~75℃       |
| 017244730  | <br>導电率セノサー CONSEN9201D       | セル数:4               |
|            |                               | セル定数: K= 0.530      |
|            |                               | 測定範囲: 0~350mS/cm    |
| 03X5/6102  | 導電率センサー 93X546102             | 温度測定範囲: 0~80℃       |
| 337.540102 |                               | セル数:2               |
|            |                               | セル定数: K= 10         |
| 01X211201  | pH4.01 校正液 ECBU4BT            | 480mL               |
| 01X211202  | pH7.00 校正液 ECBU7BT            | 480mL               |
| 01X211203  | pH10.01 校正液 ECBU10BT          | 480mL               |
| 01X211242  | pH6.86 校正液 ECBU686BT          | 480mL               |
| 01X211271  | pH9.18 校正液 ECBU918BT          | 480mL               |
| 01X211212  | pH12.45 校正液 ECBU12BT          | 480mL               |
| 01X211206  | pH 電極保存液 ECRE005              | 480mL               |
| 01X211208  | pH 電極内部補充液 ECRE001            | 480mL(シングルジャンクション用) |
| 01X211218  | pH 電極内部補充液 ECRE002            | 480mL(ダブルジャンクション用)  |
| 01X211241  | 84uS/cm 導電率校正液 ECCON84BT      | 480mLボトル            |
| 01X211217  | 100uS/cm 導電率校正液 ECCON100BT    | 480mLボトル            |
| 01X211219  | 500uS/cm 導電率校正液 ECCON500BT    | 480mLボトル            |
| 01X211207  | 1413uS/cm 導電率校正液 ECCON1413BT  | 480mLボトル            |
| 01X211214  | 2764uS/cm 導電率校正液 ECCON2764BT  | 480mLボトル            |
| 01X211210  | 12.88mS/cm 導電率校正液 ECCON1288BT | 480mLボトル            |
| 01X211244  | 111.8mS/cm 導電率校正液 ECCON1118BT | 480mLボトル            |
| 01X211272  | 5.0mS/cm 導電率校正液 ECCON50000BT  | 480mLボトル            |

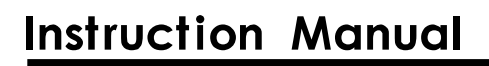

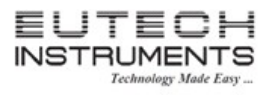

| 型番        | 商品名                                                       | 内容                                 |  |
|-----------|-----------------------------------------------------------|------------------------------------|--|
| 01X109105 | 50ppm TDS 校正液 EC44250BT                                   | 480mLボトル                           |  |
| 01X109102 | 300ppm TDS 校正液 EC442300BT 480mLボトル                        |                                    |  |
| 01X109104 | 1000ppm TDS 校正液 EC4421000BT                               | )0ppm TDS 校正液 EC4421000BT 480mLボトル |  |
| 01X109101 | 101 3000ppm TDS 校正液 EC4423000BT 480mLボトル                  |                                    |  |
| 01X211230 | 0 5ppt 塩分濃度校正液 ECNACL5PPT 480mLボトル                        |                                    |  |
| 01X211231 | 25ppt 塩分濃度校正液 ECNACL25PPT                                 | 480mLボトル                           |  |
| 01X211232 | 45ppt 塩分濃度校正液 ECNACL45PPT                                 | 480mLボトル                           |  |
| 60X426401 | 60X426401 100/240VAC SMPS 電源アダプタ 100/240VAC, SMPS, 9V, 6W |                                    |  |
| 30X427301 | 交換用 RS232 ケーブル                                            |                                    |  |
| 01X081600 | 電極用アームスタンド ECPHELSTDC                                     |                                    |  |
| 09X305002 | マ イ ク ロ プ リ ン タ 用 ア ダ プ タ                                 |                                    |  |
|           | ECADPTRM9M25                                              |                                    |  |
| 01X230001 | シリアルインパクトマイクロプリンタ                                         | 110/120VAC                         |  |
|           | ECMICROPRNTR01                                            |                                    |  |

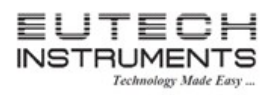

### 取扱説明書

| 保証規定                                                                                                    | 保証書                                                                     |
|----------------------------------------------------------------------------------------------------|-------------------------------------------------------------------------|
| <ul> <li>・正常な使用状態において故障が生じた場合、<br/>お買い上げ日より1年間無償修理いたします。</li> <li>・次の場合、保証期間中でも有償修理とさせ<br/>ていただきます。</li> </ul>          | 本製品は厳正な検査を経て出荷されておりますが、<br>万一保証期間内における正常な使用状態での<br>故障は左記保証規定により修理いたします。 |
| (1) 誤使用、不当な修理・改造による故障。<br>(2) 本品納入後の移動や輸送あるいは                                                                           | 商品名 卓上型pH複合計 Eutech PC2700                                              |
| 落下による故障。<br>(3) 火災、天災、異常電圧、公害、塩害等<br>外部要因による故障。<br>(4) 接続している他の機器が原因による故障。<br>(5) 車両・船舶等での使用による故障。<br>(6) 消耗部品、付属部品の交換。 | 型番 01X543906                                                            |
|                                                                                                    | 保証期間 お買い上げから1年間(電極は除く)                                                  |
|                                                                                                    | ご購入日 年 月 日                                                              |
| (7)本保証書の字句を訂正した場合、購入<br>年月日がない場合、及び保証書の提示<br>がない場合。                                                                     |                                                                         |

■ 商品についてのお問い合わせは

ニッコー・ハンセン株式会社

ハンセン事業部

〒530-0043 大阪市北区天満 4-15-5

電話: 06-4801-7751 Fax: 06-6358-5580

Email: enquiries@nikko-hansen.jp

www.nikko-hansen.jp

初版: 2012 年 8 月 3 日作成